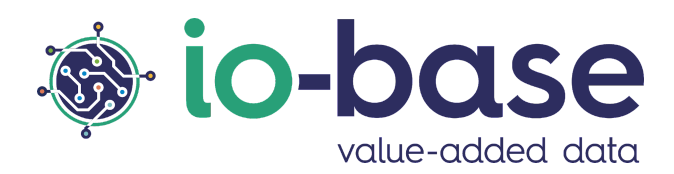

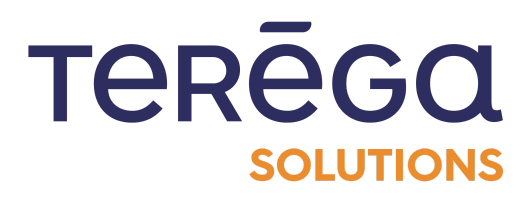

# Indabox

# Web configuration interface

## <u>Content</u>

| 1. Installation                                                | 5  |
|----------------------------------------------------------------|----|
| 1.1 Indabox Connection                                         | 5  |
| 1.1.1 Equipment details                                        | 5  |
| 1.1.1.1 RevPi modules connection through the electronic module | 7  |
| 1.1.1.2 RevPi local network connection (protected side)        | 8  |
| 1.1.1.3 RevPi cloud connection (unsecured side)                | 9  |
| 1.1.2 Powering the RevPi module                                | 11 |
| 2. Pre-required configuration after installation               | 14 |
| 2.1 Indabox Configuration                                      | 14 |
| 2.1.1 Configuration of the Indabox function                    | 14 |
| 2.1.2 Setting a temporary IP address                           | 18 |
| 2.1.3 Editing a box label                                      | 20 |
| 2.2 Log in to / Log out of the web application                 | 22 |
| 2.2.1 Connection                                               | 23 |
| 2.2.2 Language selection                                       | 24 |
| 2.2.3 Logout                                                   | 25 |
| 2.3 Date and time configuration                                | 25 |
| 2.4 Cloud configuration                                        | 27 |
| 2.5 Network configuration                                      | 29 |
| 3. Introduction to the Web Configuration Interface             | 31 |
| 3.1 Home page                                                  | 31 |
| 3.2 Help with the meaning of the LEDs                          | 32 |
| 3.3 Indabox Status                                             | 33 |
| 3.3.1 Available metrics details                                | 34 |
| 3.3.1.1 Metrics from the Indus module                          | 34 |
| 3.3.1.2 Metrics from the cloud module                          | 35 |
| 4. Devices                                                     | 36 |
| 4.1 Add a device                                               | 36 |
|                                                                |    |

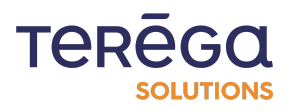

| ndabox : Web Configuration Interface    |    |
|-----------------------------------------|----|
| 4.2 Device configuration                | 38 |
| 4.3 Edit a device                       | 39 |
| 4.4 Delete a device                     | 40 |
| 4.5 Export all devices                  | 41 |
| 4.6 Export a device                     | 42 |
| 4.7 Import a device                     | 43 |
| 5. Variables                            | 44 |
| 5.1 Add a variable                      | 44 |
| 5.2 Edit a variable                     | 47 |
| 5.3 Filter variables                    | 48 |
| 5.4 Delete a variable                   | 50 |
| 5.5 Access the variables of a device    | 51 |
| 6. Users                                | 53 |
| 6.1 Add a user                          | 53 |
| 6.2 Delete a user                       | 55 |
| 6.3 Edit a user                         | 57 |
| 6.4 Reset a user's password             | 59 |
| 6.5 Edit the user profile               | 60 |
| 7. Complementary services               | 62 |
| 7.1 Service management                  | 62 |
| 7.2 Save / Restore the configuration    | 64 |
| 7.2.1 Save the configuration            | 65 |
| 7.2.2 Restore a configuration           | 66 |
| 7.3 Restart the box                     | 67 |
| 8. Specific features                    | 68 |
| 8.1 MQTTBox                             | 68 |
| 8.1.1 Setting the MqttBox functionality | 68 |
| 8.1.1.1 Client configuration access     | 68 |
| 8.1.1.2 Client configuration            | 69 |
| 8.1.1.3 Mqtt broker settings            | 69 |
| 8.1.1.4 Authentication mode             | 70 |

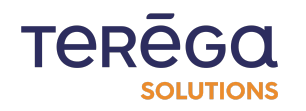

| Indabox : Web Configuration Interface                  |     |
|--------------------------------------------------------|-----|
| 8.1.2 Configuration of the data to be published        | 71  |
| 8.1.2.1 From the interface                             | 71  |
| 8.1.2.2 By exporting/importing                         | 72  |
| 8.1.3 Notes                                            | 73  |
| 8.2 ClientBox configuration                            | 73  |
| 8.2.1. Configuring the ClientBox feature               | 74  |
| 8.2.1.1 Activating the feature                         | 74  |
| 8.2.1.2 Modbus RTO Mode                                | 75  |
| 8.2.2.3 Moubus TCF Moue                                | 70  |
| 8.2.2 Setting the parameters of the data to be exposed | 70  |
| 8.2.2.2 Configuring the variables to be exposed        | 70  |
| 8.2.2.2 Configuring the variables to be exposed        | 78  |
| 8.2.3 Accessing the data                               | 80  |
| 8.2.3.1 Modbus RTU                                     | 80  |
| 8.2.3.2 Modbus TCP                                     | 81  |
| 8.3 InfluxDb configuration                             | 82  |
| 8.4 FTP configuration                                  | 85  |
| 8.5 OPC UA protocol                                    | 89  |
| 8.5.1 Add an OPC UA Device                             | 89  |
| 8.5.1.1 Add a Device                                   | 89  |
| 8.5.1.2 Configuration example                          | 92  |
| 8.5.1.3 User Authentication Modes                      | 92  |
| 8.5.2 Certificate management                           | 93  |
| 8.5.2.1 Server certificate                             | 94  |
| 8.5.2.2 Delete a certificate                           | 95  |
| 8.5.3 OPC UA Server Namespace                          | 96  |
| 8.5.3.1 Server certificate                             | 98  |
| 8.5.3.2 Refresh the Namespace                          | 98  |
| 8.5.4 Variable Selection with the Namespace            | 99  |
| 8.5.4.1 Selecting a set of variables                   | 99  |
| 8.5.4.2 Adding / Editing a variable                    | 104 |

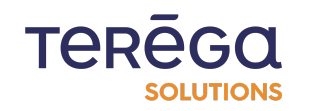

8.5.5 Error messages

## <u>1. Installation</u>

1.1 Indabox Connection

<u>1.1.1 Equipment details</u>

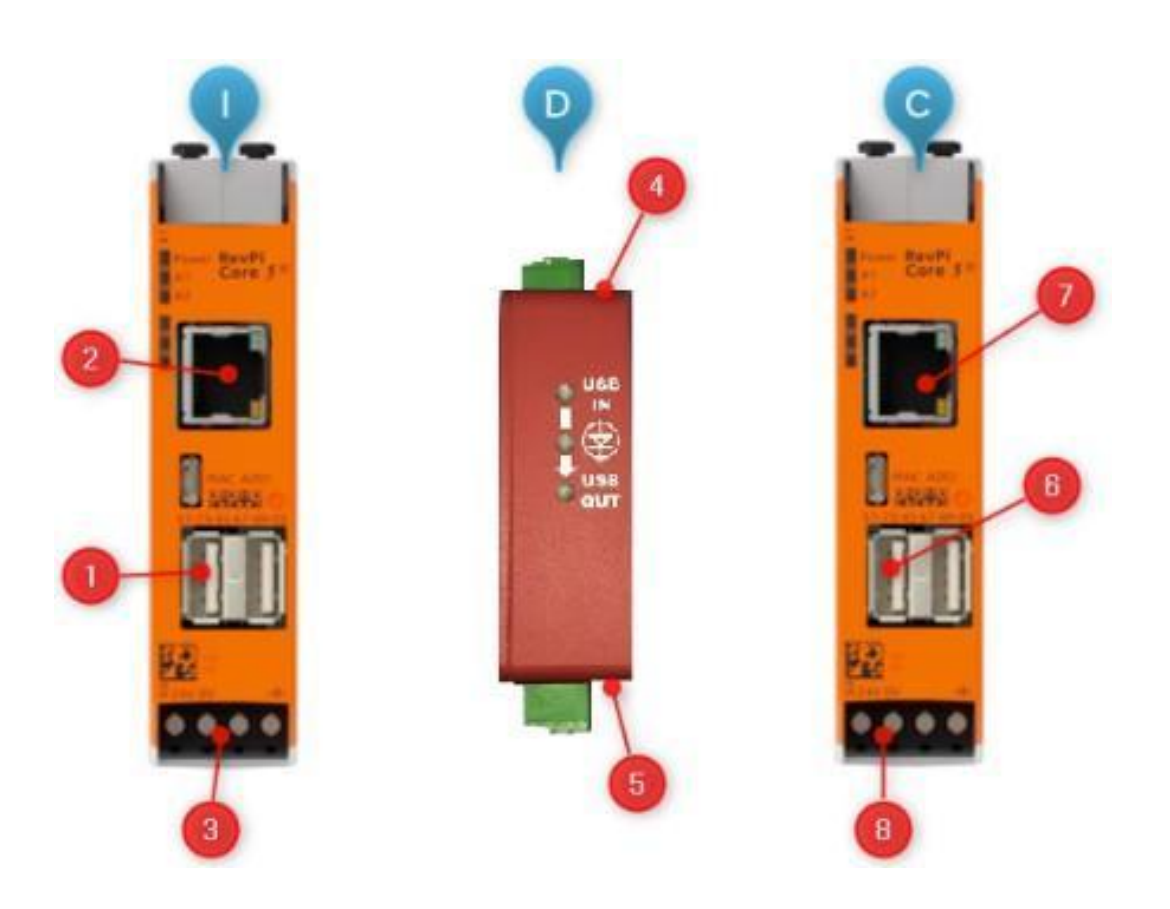

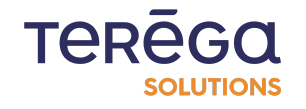

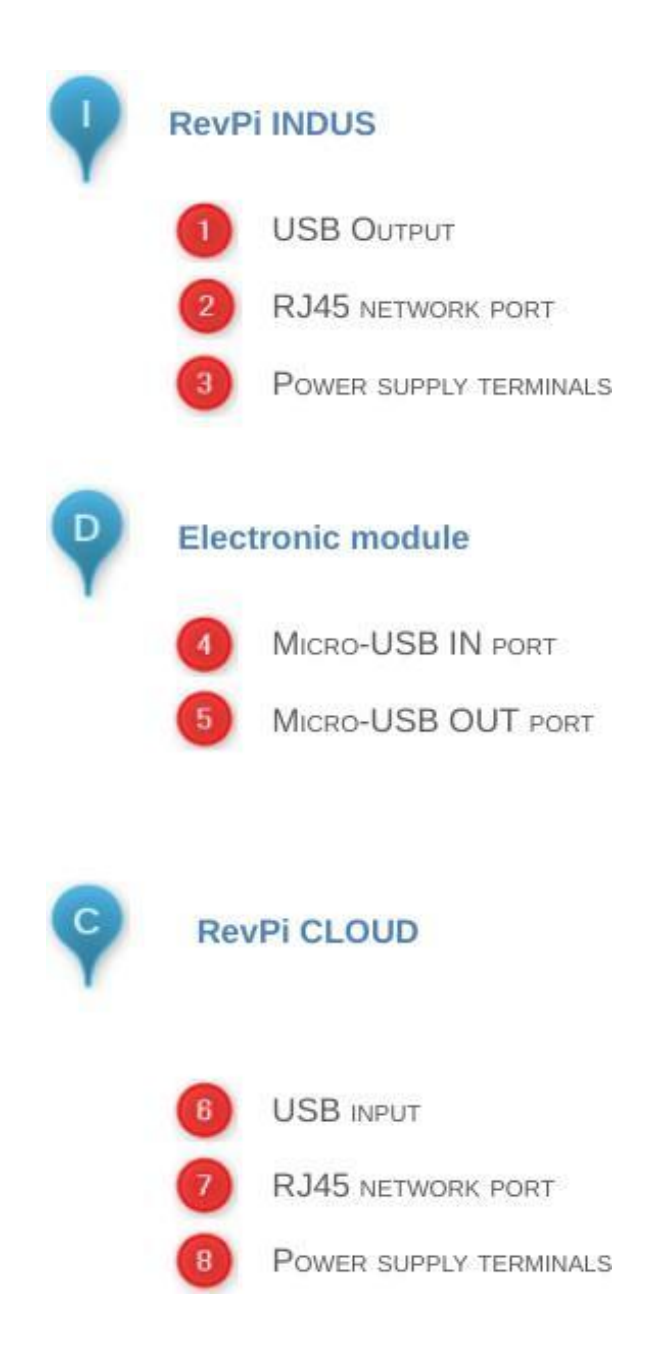

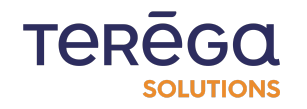

#### 1.1.1.1 RevPi modules connection through the electronic module

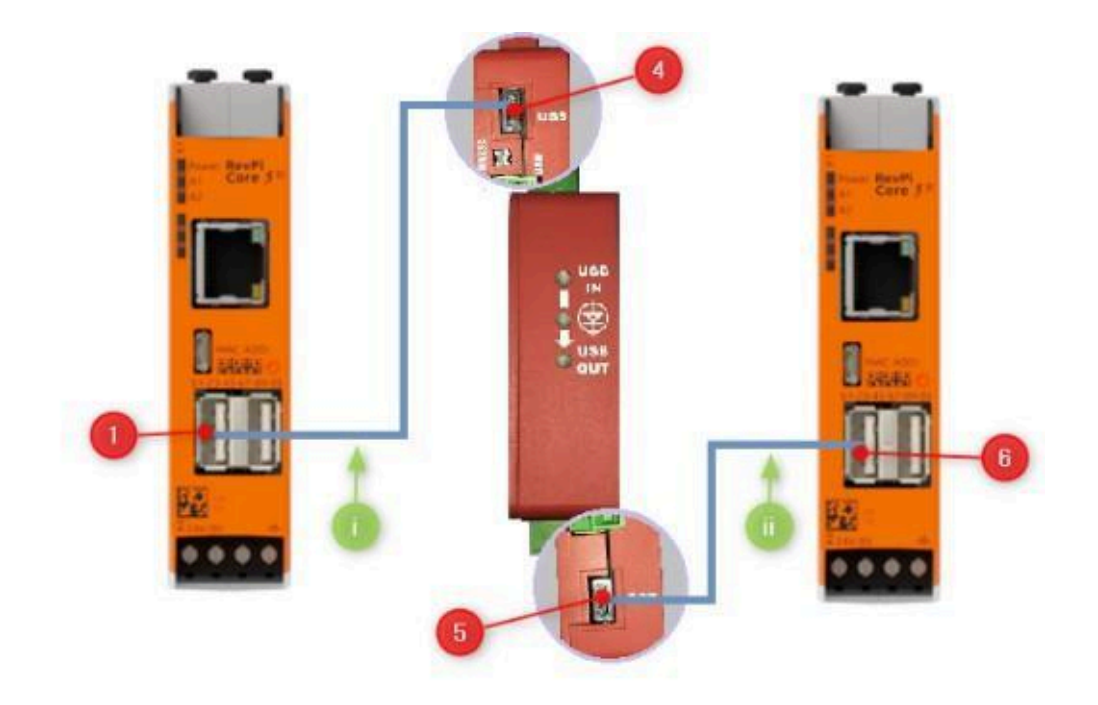

| 0 | Using a USB / Micro-USB cable                                                                  |    |
|---|------------------------------------------------------------------------------------------------|----|
|   | connect the USB1 output from the front panel to the Micro-USB IN port of the electronic module | 00 |
|   | Using a USB / Micro-USB cable :                                                                |    |
|   | connect the Micro-USB OUT port of the electronic<br>module to                                  | 6  |
|   | the USB-1 input on the front panel of the RevPi Core                                           | 6  |

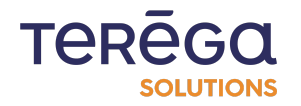

**WARNING** : For a USB connection, please ensure that the switch (encircled below) is on the USB side.

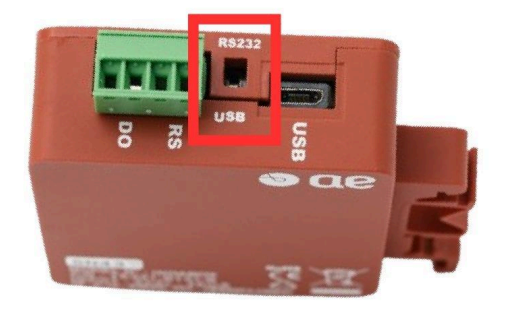

1.1.1.2 RevPi local network connection (protected side)

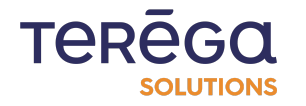

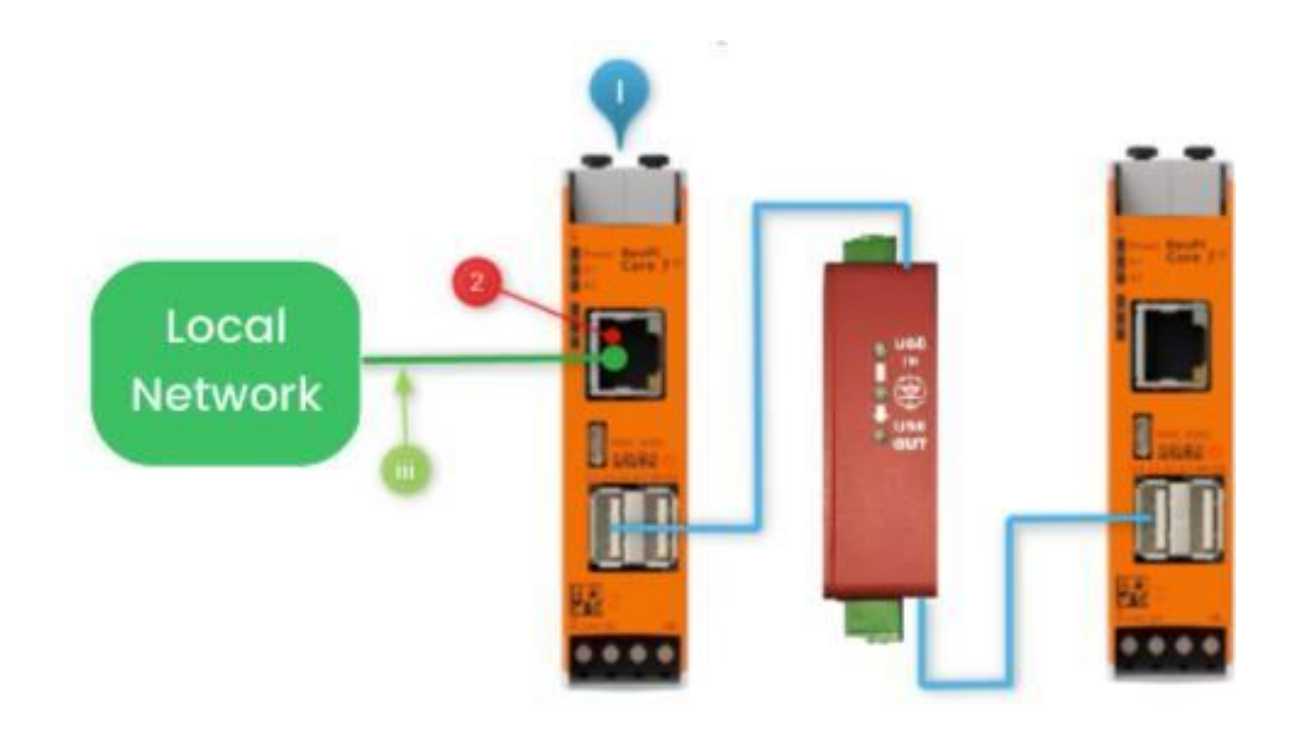

Using an RJ45,

connect the ethernet socket to the target industrial network

1.1.1.3 RevPi cloud connection (unsecured side)

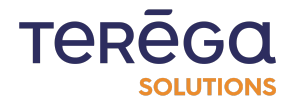

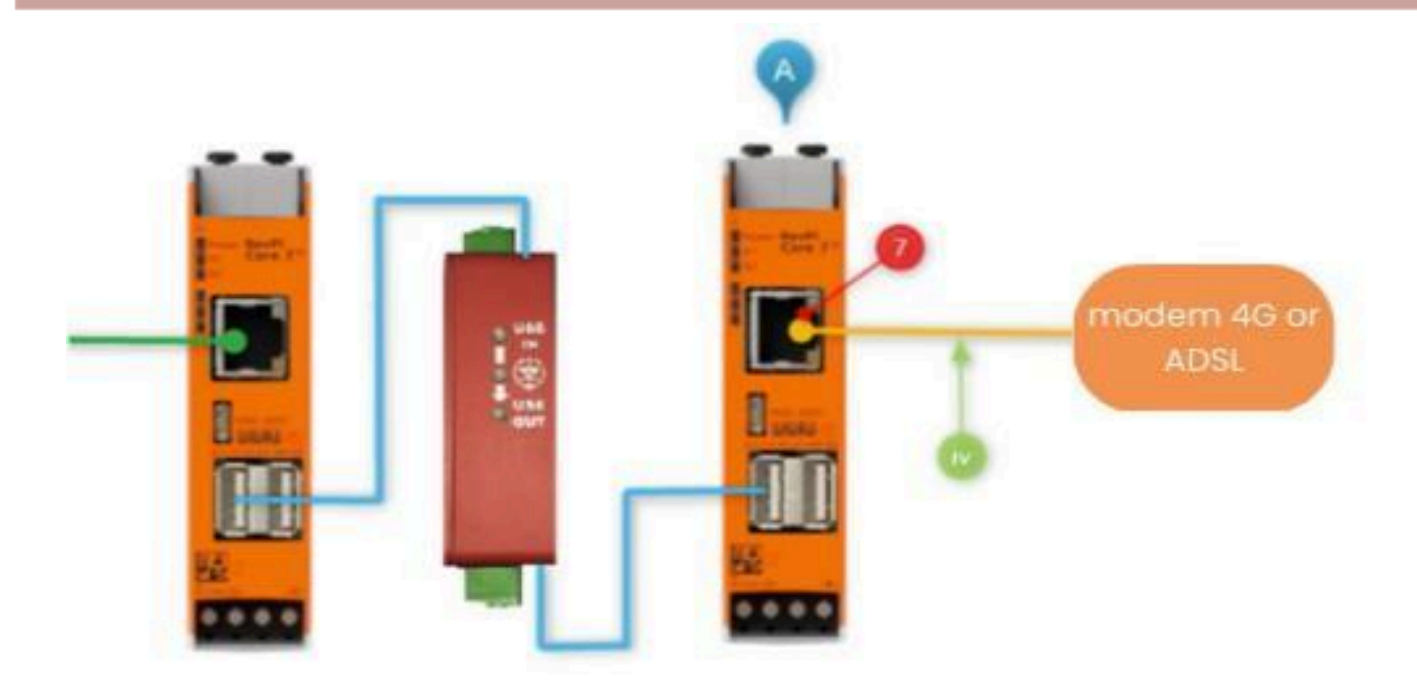

## Using an RJ45,

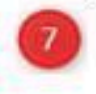

connect the RevPi's ethernet port to the WAN network (Internet or 4G/LTE router)

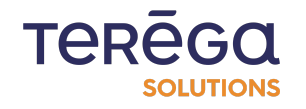

#### 1.1.2 Powering the RevPi module

To connect the power supply to your RevPi Core, follow these steps :

**Step 1 : Locate the X4 Connector** (encircled below) : The X4 connector is specifically designed for powering the RevPi Core module and any connected devices.

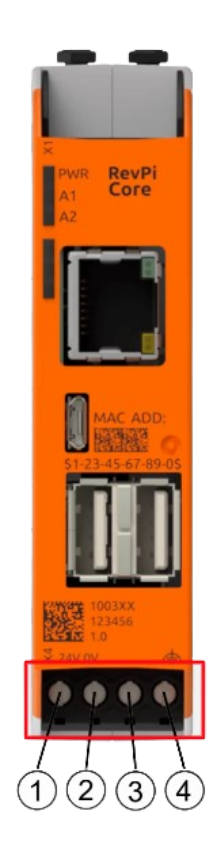

#### Step 2: Prepare the Power Supply :

Ensure you have a power supply unit that provides at least 11 W. You also need wiring with a cross-section between 0.35 mm<sup>2</sup> and 2.5 mm<sup>2</sup> (AWG22 to AWG14).

#### Step 3: Make the Connections :

- Connect terminal 1 on the X4 connector to the positive pole (24 V) of your power supply.
- Connect terminal 2 to the negative pole (0 V or ground) of the power supply.

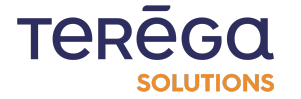

**Step 4 : Optional Earth Connection** : Terminal 4 is an optional functional earth. Connecting it can improve the system's electromagnetic compatibility (EMC), although it's not required.

**Step 5 : Secure the Connections** : Double-check that all connections are secure to ensure stable and reliable power delivery.

| Connector | Function                                                        |
|-----------|-----------------------------------------------------------------|
| 1         | 24 V supply for powering the RevPi Core and connected modules   |
| 2         | 0 V supply (ground)                                             |
| 3         | Not assigned                                                    |
| 4         | Functional earth (optional connector to improve EMC properties) |

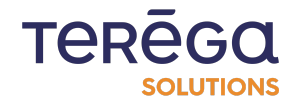

#### **Technical Sheet**

| Box dimensions                        |                                                     |   |
|---------------------------------------|-----------------------------------------------------|---|
| Length                                | 80 mm                                               |   |
| Height                                | 96 mm                                               |   |
| Width                                 | 105 mm                                              |   |
| Weight                                | 0,36 kg                                             |   |
| Supply voltage                        |                                                     |   |
| Supply voltage type                   | 12-24 V CC                                          |   |
| Holdover time if loss of electricity  | 20 ms                                               |   |
| Max power consumption                 | 20W (2 × 10W)                                       |   |
| Processor                             |                                                     |   |
| Broadcom                              | BCM2837B0                                           |   |
| Interfaces                            |                                                     |   |
| USB Interface                         | 4x USB 2.0                                          |   |
| RJ45 Interface                        | 2x RJ45                                             |   |
| Protection class                      |                                                     |   |
| IP                                    | IP 20                                               | - |
| Type of attachment                    |                                                     |   |
| Mounting                              | Symmetrical DIN rail, mural fixation, edge mounting |   |
| Configuration                         | Box PC, builtin appliance                           |   |
| Ambient conditions                    |                                                     |   |
| Operating temperature range           | from -20° to +55°                                   |   |
| Storage/transport ambient temperature | from -40° to +85°                                   |   |
| Standards, Approvals, Certificates    |                                                     |   |
| CE                                    | Yes                                                 |   |
| RoHS                                  | Yes                                                 |   |
| IEC 62443 4.1 4.2                     | Ongoing                                             |   |
| ATEX                                  | No                                                  |   |
| Communications                        |                                                     |   |
| Industrial protocols                  | ModbusTCP, EthIP, S7, OPCUA, ftp<br>Evolving list   |   |
| IHM                                   | Chrome, Firefox, Opera, Brave, Edge                 |   |
| Internet Protocols                    | API (POST), MQTT                                    |   |
| Authentication                        | Open ID (m2m)                                       |   |

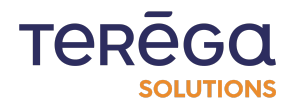

## 2. Pre-required configuration after installation

#### 2.1 Indabox Configuration

2.1.1 Configuration of the Indabox function

Connect the Indabox to the PC with an Ethernet cable, then start the Indabox Configurator

#### application.

| 🔹 Indabox ( | Configurator   v1.7.1 | .0       |         |     |                  |            |  |                        |          | _           |                 | $\times$ |  |
|-------------|-----------------------|----------|---------|-----|------------------|------------|--|------------------------|----------|-------------|-----------------|----------|--|
|             |                       |          |         |     |                  |            |  |                        |          |             |                 |          |  |
| Refr        | esh                   |          |         |     |                  |            |  |                        |          |             | Advance<br>mode | d        |  |
| List of av  | ailable equipn        | nent     |         |     |                  |            |  |                        |          |             |                 |          |  |
| HostName    | Label                 | Function | Version | Сри | Serial<br>number | IP Address |  | Alternative<br>Address | IP       | MAC Address |                 |          |  |
| Local PC    | network config        | guration |         |     |                  |            |  |                        |          |             |                 |          |  |
| Interface   | Interface IP Address  |          |         |     |                  |            |  |                        | IP range |             |                 |          |  |
|             |                       |          |         |     |                  |            |  |                        |          |             |                 |          |  |
|             |                       |          |         |     |                  |            |  |                        |          |             |                 |          |  |
|             |                       |          |         |     |                  |            |  |                        |          |             |                 |          |  |
|             |                       |          |         |     |                  |            |  |                        |          |             |                 |          |  |

After waiting a few seconds, click on the **Refresh** button.

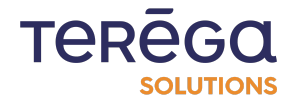

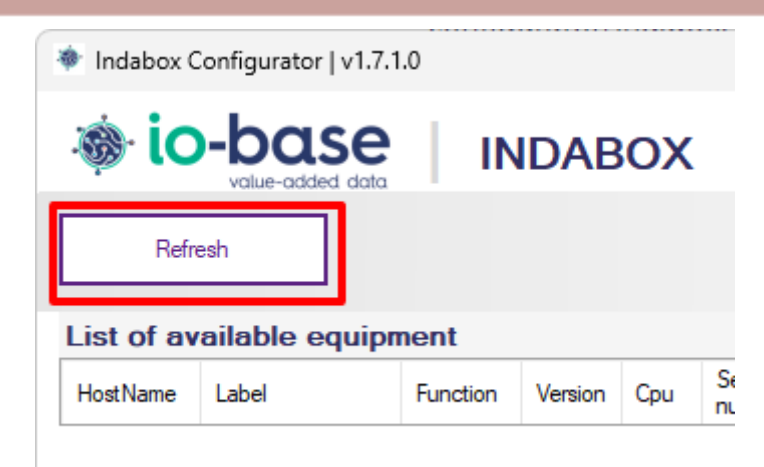

**Note** : If no line has appeared in the device list in the box, repeat the operation.

Once a line has appeared, it means that the computer has detected an Indabox.

| 🐲 Indabox (               | Configurator                         | v1.7.1.0     |            |     |            |              |                           |  |                   | _    |                | ×  |  |
|---------------------------|--------------------------------------|--------------|------------|-----|------------|--------------|---------------------------|--|-------------------|------|----------------|----|--|
| 🛞 ic                      | -bas                                 |              | INC        | AB  | ох         |              |                           |  |                   |      |                |    |  |
| Refresh Modify IP address |                                      |              |            |     |            |              |                           |  |                   |      | Advanc<br>mode | ed |  |
| List of av                | vailable e                           | quipmen      | t          |     |            |              |                           |  |                   |      |                |    |  |
| HostName                  | Label Function Version Cpu Serial I  |              |            |     | IP Address |              | Alternative IP<br>Address |  | MAC Address       |      |                |    |  |
| RevPi                     | -                                    | FLASH        | 1.7.1.0    | CM3 |            | 192.168.1.10 | 7                         |  | b8:27:eb:c9:d2:4b |      |                |    |  |
| RevPi50761                |                                      | CLOUD        | 1.7.1.0    | СМЗ | 50761      | 192.168.1.11 | 3                         |  | c8:3e:a7:01:cc:c5 |      |                |    |  |
| Local PC                  | network                              | configur     | ation      |     |            |              |                           |  |                   |      |                |    |  |
| Interface                 |                                      |              | IP Addres  | s   |            | ▲ Subnet     |                           |  | IP range          |      |                |    |  |
| Realtek USB               | GbE Family Co                        | ontroller #2 | 192.168.0. | 67  |            | 255.255.     | 255.0                     |  | 192.168.0         | .0.0 |                |    |  |
| Realtek USB               | Realtek USB GbE Family Controller #2 |              |            |     |            | 255.255.     | 255.255.255.0 192.168.    |  |                   | 1.0  |                |    |  |
|                           |                                      |              |            |     |            |              |                           |  |                   |      |                |    |  |

To configure it, select the line and click on the **Function setting** button.

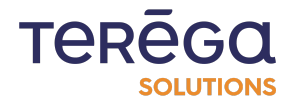

| 🕸 Indabox (                                       | Indabox Configurator   v1.7.1.0 - 🗆 🗙 |              |             |     |                  |               |                           |                   |             |         |  |
|---------------------------------------------------|---------------------------------------|--------------|-------------|-----|------------------|---------------|---------------------------|-------------------|-------------|---------|--|
| 🚳 ic                                              | io-base INDABOX                       |              |             |     |                  |               |                           |                   |             |         |  |
| Refr                                              | esh                                   | Funct        | ion setting |     |                  |               | Advance<br>mode           | d                 |             |         |  |
| List of av                                        | vailable ed                           | quipmen      | t           |     |                  |               |                           |                   |             |         |  |
| HostName                                          | Label                                 | Function     | Version     | Сри | Serial<br>number | IP Address    | Alternative IP<br>Address |                   | MAC Addre   | ess     |  |
| RevPi                                             |                                       | FLASH        | 1.7.1.0     | СМЗ |                  | 192.168.1.107 |                           |                   | b8:27:eb:c9 | ):d2:4b |  |
| RevPi50761                                        | -                                     | CLOUD        | 1.7.1.0     | СМЗ | 50761            | 192.168.1.118 |                           | c8:3e:a7:01:cc:c5 |             |         |  |
| Local PC                                          | Local PC network configuration        |              |             |     |                  |               |                           |                   |             |         |  |
| Interface                                         |                                       |              | IP Address  | s   |                  | Subnet        |                           | IP range          |             |         |  |
| Realtek USB                                       | GbE Family Co                         | ontroller #2 | 192.168.0.  | 67  |                  | 255.255.255.0 |                           | 192.168.0         | .0          |         |  |
| Realtek USB GbE Family Controller #2 192.168.1.22 |                                       |              |             |     |                  | 255.255.255.0 |                           | 192.168.1         | .0          |         |  |
|                                                   |                                       |              |             |     |                  |               |                           |                   |             |         |  |

The following screen appears :

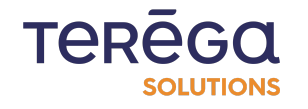

| Advanced<br>mode  |  |  |
|-------------------|--|--|
| Advanced<br>mode  |  |  |
| Advanced<br>mode  |  |  |
|                   |  |  |
|                   |  |  |
| MAC Address       |  |  |
| b8:27:eb:c9:d2:4b |  |  |
| c8:3e:a7:01:cc:c5 |  |  |
|                   |  |  |
|                   |  |  |
|                   |  |  |
|                   |  |  |
| •                 |  |  |
|                   |  |  |

You must now complete the following fields :

- The serial number : a 5-digit identifier indicated on the front of the Indabox
- The MAC address : a 12-digit identifier indicated on the front of the Indabox
- The function of the Indabox: choice between its INDUS, CLOUD or Box Lite use

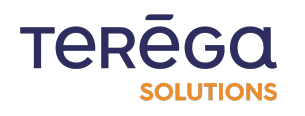

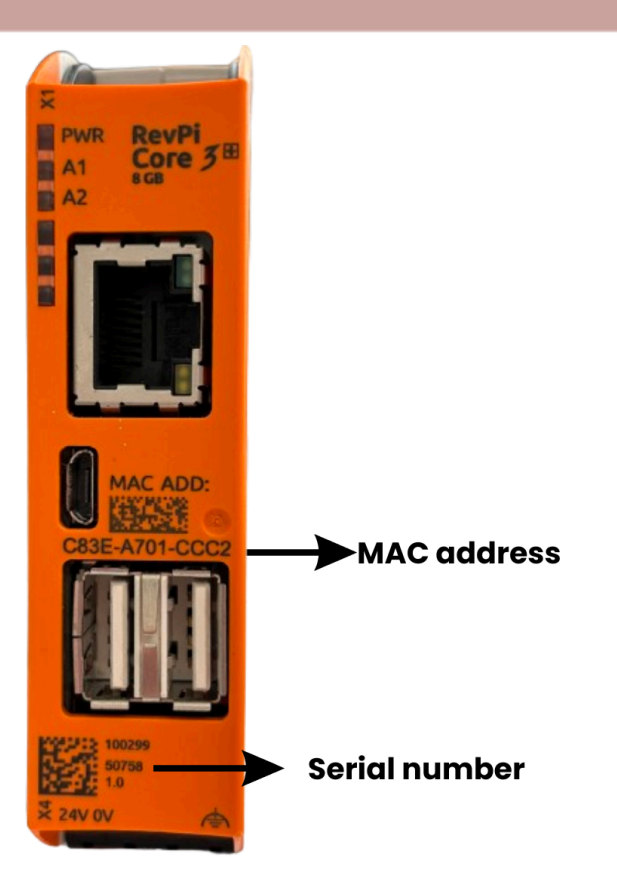

Once the information has been entered, click "**OK**" to save the information.

Carry out this action on the two boxes :

- Indus connected to the industrial network
- Cloud connected to the internet

#### 2.1.2 Setting a temporary IP address

The IP address must be in the same range as the configuration PC for you to be able to

access the Indabox Web interface.

If necessary you can set a temporary IP address.

Click on "Advanced mode".

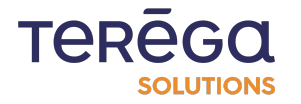

| Indabox Configurator   v1.7.1.0          |                |          |         |     |                  |               |                           |                   |  |  |  |
|------------------------------------------|----------------|----------|---------|-----|------------------|---------------|---------------------------|-------------------|--|--|--|
| io-base INDABOX                          |                |          |         |     |                  |               |                           |                   |  |  |  |
| Refresh Open Web interface Advanced mode |                |          |         |     |                  |               |                           |                   |  |  |  |
| List of av                               | allable equipr | nent     |         |     |                  |               |                           |                   |  |  |  |
| HostName                                 | Label          | Function | Version | Сри | Serial<br>number | IP Address    | Alternative IP<br>Address | MAC Address       |  |  |  |
| RevPi59018                               | -              | INDUS    | 1.7.1.0 | СМЗ | 59018            | 192.168.1.222 |                           | c8:3e:a7:02:2a:c6 |  |  |  |
| RevPi50761                               | -              | CLOUD    | 1.7.1.0 | CM3 | 50761            | 192.168.1.118 |                           | c8:3e:a7:01:cc:c5 |  |  |  |

## Then, "Assign temporary IP".

| Indabox Configurator   v1.7.1.0                              |                 |          |       |                  |               |                           |                |                    |             |     |                    |   |
|--------------------------------------------------------------|-----------------|----------|-------|------------------|---------------|---------------------------|----------------|--------------------|-------------|-----|--------------------|---|
|                                                              |                 |          |       |                  |               |                           |                |                    |             |     |                    |   |
| Notice-caded dota Advanced mode   Refresh Open Web interface |                 |          |       |                  |               |                           |                |                    |             | d   |                    |   |
| List of available                                            | equipment       |          |       |                  |               |                           |                |                    |             |     |                    |   |
| HostName Label                                               | Function        | Version  | Сри   | Serial<br>number | IP Address    | Alternative<br>IP Address | MAC<br>Address | Temp IP<br>Address | Vite        | sse | Maintenanc<br>Mode | æ |
| RevPi59018 -                                                 | INDUS           | 1.7.1.0  | СМЗ   | 59018            | 192.168.1.222 |                           | c8:3e:a7:02:2  |                    |             |     | False              |   |
| RevPi50761 -                                                 | CLOUD           | 1.7.1.0  | СМЗ   | 50761            | 192.168.1.118 |                           | c8:3e:a7:01:c  |                    | -           |     | False              |   |
| Local PC networ                                              |                 |          |       |                  |               |                           |                |                    |             |     |                    |   |
| Interface                                                    | 3               | IP Addre | ess   |                  |               | Subnet                    |                |                    | IP range    |     |                    | _ |
| Realtek USB GbE Family                                       | y Controller #2 | 192.168  | .0.67 |                  | 2             | 255.255.255.0             |                |                    | 192.168.0.0 |     |                    |   |
| Realtek USB GbE Family Controller #2 192.168.1.22            |                 |          |       | 2                | 255.255.255.0 |                           |                | 192.168.1.0        |             |     |                    |   |
|                                                              |                 |          |       |                  |               |                           |                |                    |             |     |                    |   |

Enter an IP address within the same range as the configuration PC, then click on "**Ok**".

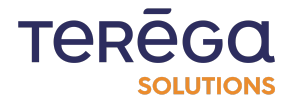

| X                  |                     |                                  |        |        |   |                       |          |
|--------------------|---------------------|----------------------------------|--------|--------|---|-----------------------|----------|
|                    | 🔹 New IP A          | \ddress :                        |        |        | × |                       |          |
| ри<br>13 5<br>13 5 | Static I<br>Te<br>1 | P<br>mporary IP A<br>92.168.0.82 | ddress |        | ~ | s<br>7:02:2<br>7:01:c | Te<br>Ac |
| 7<br>2             |                     | Ok                               |        | Cancel |   |                       |          |

## 2.1.3 Editing a box label

You have the possibility to change the label of your box.

Right-click the desired line and select the "Edit label" function.

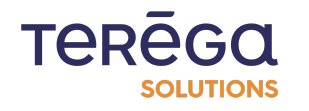

| Indahov · Web Configuration Interface |  |
|---------------------------------------|--|
|                                       |  |
|                                       |  |
| indubor. Web configuration interface  |  |

| 🔹 Indabox (    | Configurator   v1.7.1 | 1.0              |            |                 |                    |                 |                           |           | —                 | $\times$ |
|----------------|-----------------------|------------------|------------|-----------------|--------------------|-----------------|---------------------------|-----------|-------------------|----------|
| 🚳 ic           | -base                 |                  | IDAE       | sox             |                    |                 |                           |           |                   |          |
| Actua          | aliser                | vrir l'interface | Web        |                 |                    |                 |                           |           | Mode avar         | ncé      |
| Liste des      | équipements           | disponit         | oles       |                 |                    |                 |                           |           |                   |          |
| HostName       | Label                 | Fonction         | Version    | Сри             | Numéro<br>de série | Adresse IP      | Adresse IP<br>Alternative |           | Adresse MAC       | ^        |
| RevPi50758     |                       | CLOUD            | 1.8.0.0    | СМЗ             | 50758              | 192.168.0.177   |                           |           | c8:3e:a7:01:cc:c2 |          |
| RevPi64900     | INT-C                 | CLOUD            | 1.8.0.0    | CM3             | 64900              | 192.168.0.176   |                           |           | c8:3e:a7:01:50:d0 |          |
| RevPi30295     | Doc                   | INDUS            | í<br>Régla | i<br>ge fonc    | tion               | 192.168.0.79    | 192.168.1.7               | 7         | c8:3e:a7:01:50:e0 |          |
| RevPi64900     | DEV-I                 | INDUS            | Modi       | -<br>fier le la | ibel               | 192.168.0.224   | 192.168.3.2               | 24        | c8:3e:a7:02:79:3f |          |
| RevPi64866     | DEV-C                 | CLOUD            | 1.8.0.0    | CM3             | 64866              | 192.168.0.201   |                           |           | c8:3e:a7:02:79:81 |          |
| Configura      | ation réseau d        | lu PC loc        | al         |                 |                    |                 |                           |           |                   | •        |
| Interface      |                       | Adress           | e IP       |                 |                    | Sous-Réseau     |                           | Plage IP  |                   |          |
| Intel(R) Ethen | net Connection (3) I2 | 18 192.16        | 8.0.127    |                 |                    | 255.255.255.0   |                           | 192.168.0 | .0                |          |
| Intel(R) Dual  | Band Wireless-AC 72   | 65 172.20        | .10.4      |                 |                    | 255.255.255.240 |                           | 172.20.10 | .0                |          |

Enter the new label, then click "**Ok**".

| disponil | bles                |             |           |             |                    |          |
|----------|---------------------|-------------|-----------|-------------|--------------------|----------|
| Fonction | Version             | Сри         | Numéro    | Adresse IP  | Adresse<br>Atemati | IP<br>ve |
| CLOUD    | 1.8 <sup>- Sa</sup> | aisir un no | uveau Lab | el.         | ×                  |          |
| CLOUD    | 1.8 Lab             | el          |           |             |                    |          |
| INDUS    | 1.8 Do              | c_edit      |           |             | 92.168.            | 1.77     |
| INDUS    | 1.8                 | Ok          |           | Appuler     | 92.168.            | 3.224    |
| CLOUD    | 1.8                 |             |           | / en later  |                    |          |
| J PC loc | cal                 |             |           |             | _                  |          |
| Adres    | se IP               |             |           | Sous-Réseau |                    | Plag     |

A confirmation message appears. Your label has been changed.

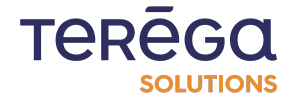

| 8     |                        | CLOUD     | 1.8.0.0 | CM3 | 50758       | 192.168.0.177          |    | -         | c8:3e:a7:01 |
|-------|------------------------|-----------|---------|-----|-------------|------------------------|----|-----------|-------------|
| 0     | INT-C                  | CLOUD     | 1       |     |             |                        | ×  |           | c8:3e:a7:01 |
| 5     | Doc_edit               | INDUS     | 1       |     |             |                        |    | .168.1.77 | c8:3e:a7:01 |
| 0     | DEV-I                  | INDUS     | 1       | Lei | nouveau Lab | el a ete pris en compt | e. | 168.3.224 | c8:3e:a7:02 |
| 6     | DEV-C                  | CLOUD     | 1       |     |             |                        | _  |           | c8:3e:a7:02 |
| I C   | ation réseau d         | u PC loc  | a       |     |             | OK                     |    |           |             |
|       |                        | Adress    | e IP    |     |             | Sous-Réseau            |    | Plage IF  | ,           |
| en    | net Connection (3) 121 | 192.16    | 8.0.127 |     |             | 255.255.255.0          |    | 192.168   | .0.0        |
| al le | Band Wireless-AC 720   | 65 172.20 | .10.4   |     |             | 255.255.255.240        |    | 172.20.1  | 0.0         |

## 2.2 Log in to / Log out of the web application

To access the web application, use the Indabox-Configurator application to find the IP address of the INDUS Box.

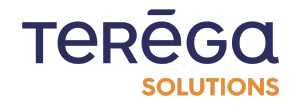

|                                                                                                 | onfigurato                                                                       | r                                                                                      |                                                                                        |                                                                                                    | -                                                                           |         | ×    |
|-------------------------------------------------------------------------------------------------|----------------------------------------------------------------------------------|----------------------------------------------------------------------------------------|----------------------------------------------------------------------------------------|----------------------------------------------------------------------------------------------------|-----------------------------------------------------------------------------|---------|------|
| oi 🚳                                                                                            | -ba                                                                              | Se<br>led data                                                                         | INDABOX                                                                                |                                                                                                    |                                                                             |         |      |
| Actualis                                                                                        | ser                                                                              | Ouvrin                                                                                 | l'interface Web                                                                        |                                                                                                    |                                                                             | Mode av | ancé |
| Liste des l                                                                                     | IndaBox                                                                          |                                                                                        |                                                                                        |                                                                                                    |                                                                             |         |      |
| HostName                                                                                        | Туре                                                                             | Numéro<br>de série                                                                     | Adresse IP                                                                             | Adresse IP Alternative                                                                                          | Adresse MAC                                                                 |         |      |
| RevPi50758                                                                                      | CLOUD                                                                            | 50758                                                                                  | 169.254.173.244                                                                        |                                                                                                    | c8:3e:a7:01:cc:c2                                                           |         |      |
| RevPi30295                                                                                      | INDUS                                                                            | 30295                                                                                  | 192.168.1.222                                                                          |                                                                                                    | c8:3e:a7:01:50:e0                                                           |         |      |
|                                                                                                 |                                                                                  |                                                                                        |                                                                                        |                                                                                                    |                                                                             |         |      |
| Configurat                                                                                      | tion rás                                                                         | eau du                                                                                 | PC local                                                                               |                                                                                                    |                                                                             |         |      |
| Configurat                                                                                      | tion rés                                                                         | eau du                                                                                 | PC local                                                                               | Sous-Réseau                                                                                                    | Plane IP                                                                    |         |      |
| Configurat<br>Interface<br>ntel(R) Etheme                                                       | tion rés                                                                         | <b>eau du</b><br>on (6) 121 <u>9.</u>                                                  | PC local<br>Adresse IP<br>. 192.168.0.10                                               | Sous-Réseau<br>255 255 255 0                                                                                    | Plage IP<br>192 168 0.0                                                     |         |      |
| Configurat<br>Interface<br>ntel(R) Etheme<br>ntel(R) Etheme                                     | tion rés<br>t Connectio<br>t Connectio                                           | <b>eau du</b><br>on (6) (219.<br>on (6) 1219.                                          | PC local<br>Adresse IP<br>. 192.168.0.10<br>. 192.168.1.1                              | Sous-Réseau<br>255 255 255 0<br>255 255 255 0                                                                   | Plage IP<br>192.168.0.0<br>192.168.1.0                                      |         |      |
| Configurat<br>Interface<br>ntel(R) Etheme<br>ntel(R) Etheme<br>ntel(R) Etheme                   | tion rés<br>t Connection<br>t Connection<br>t Connection                         | <b>eau du</b><br>on (6) 1219.<br>on (6) 1219.<br>on (6) 1219.                          | PC local<br>Adresse IP<br>192.168.0.10<br>192.168.1.1<br>192.168.2.10                  | Sous-Réseau<br>255 255 255 0<br>255 255 255 0<br>255 255 255 0                                                  | Plage IP<br><b>192.168.0.0</b><br>192.168.1.0<br>192.168.2.0                |         |      |
| Configurat<br>Interface<br>ntel(R) Etheme<br>ntel(R) Etheme<br>ntel(R) Etheme<br>ntel(R) Etheme | t <b>ion rés</b><br>t Connection<br>t Connection<br>t Connection<br>t Connection | eau du<br>on (6) (219.<br>on (6) (219.<br>on (6) (219.<br>on (6) (219.<br>on (6) (219. | PC local<br>Adresse IP<br>192.168.0.10<br>192.168.1.1<br>192.168.2.10<br>169.254.1.201 | Sous-Réseau       255 255 255 0       255 255 255 0       255 255 255 0       255 255 255 0       255 255 255 0 | Plage IP<br><b>192.168.0.0</b><br>192.168.1.0<br>192.168.2.0<br>169.254.1.0 |         |      |

#### 2.2.1 Connection

Select the line containing the INDUS Box and click on the Open button of the Web interface button or manually enter the IP address in the address bar of the browser of your choice using port 5000.

You are redirected to the login page.

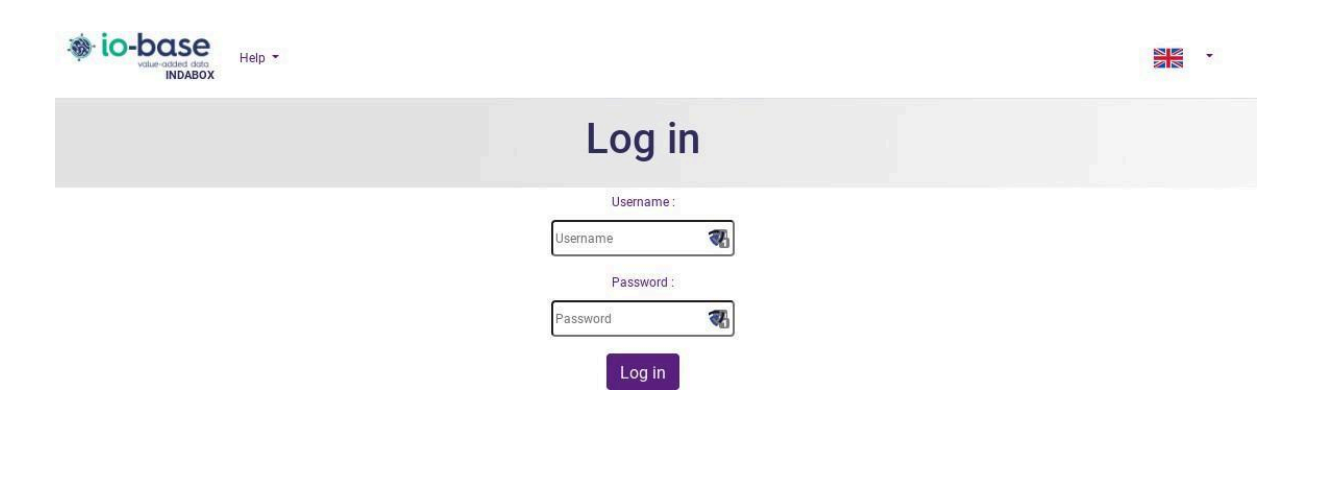

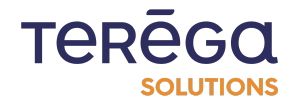

For the first login, the identifier and password to enter are as follows:

- Identifier: Admin
- Password: P@ssw0rd

There are two different user roles in the application: Administrator and User. The administrator has access to the configuration pages of the devices and their variables. They also have access to the other configuration pages of the INDUS Boxes.

The user only has access to the home page. It is used to indicate the status of the devices.

#### 2.2.2 Language selection

The web application can be displayed in English or French. The language can be changed at any time by clicking on the flag in the menu at the top of the page.

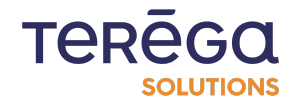

| INDAB               | Communi                                                                                | cation details           |                    | Français       |
|---------------------|----------------------------------------------------------------------------------------|--------------------------|--------------------|----------------|
| 🗉 Files waiting t   | o be sent                                                                              |                          | A                  | uto-refresh    |
| Name                | Date                                                                                   | Status                   | Variables in error | Variables      |
|                     |                                                                                        |                          |                    |                |
| OpcUa               | Wednesday, November 23, 2022 - 3:50:39 PM                                              | Connection failure       | 353                |                |
| OpcUa<br>Automate_1 | Wednesday, November 23, 2022 - 3:50:39 PM<br>Wednesday, November 23, 2022 - 3:50:39 PM | Connection failure<br>OK | 353<br>0           | = 353<br>= 123 |

#### 2.2.3 Logout

Click the logout link in the menu at the top of the page to log out at any time.

| io-base         | Home Data source Configuration - Help -<br>OX |                    | Hello Adm          | nin ! - Logout |
|-----------------|-----------------------------------------------|--------------------|--------------------|----------------|
|                 | Communi                                       | ication details    |                    |                |
| Files waiting t | o be sent                                     |                    | At                 | uto-refresh    |
| Name            | Date                                          | Status             | Variables in error | Variables      |
| OpcUa           | Wednesday, November 23, 2022 - 3:51:05 PM     | Connection failure | 353                | ≡ 353          |
| Automata 1      | Wednesday Nevember 33, 3000 - 2:51:05 DM      | OK                 | 0                  | = 102          |

## 2.3 Date and time configuration

To access the upstream INDUS Box date and time configuration, click on the

Configuration menu and then Date and time configuration :

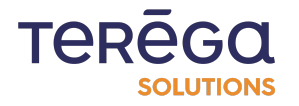

| io-bas        | Home Data sour | rce Configuration - Help -              |                    | Hello A            | dmin! • Logout |
|---------------|----------------|-----------------------------------------|--------------------|--------------------|----------------|
|               |                | General settings<br>Network settings    | inication details  |                    |                |
|               |                | Date and time settings                  | incution actuno    |                    |                |
| Files waiting | g to be sent   | Services management<br>Users management |                    |                    | Auto-refresh C |
| Name          | Date           | Save/Restore<br>Reboot box              | Status             | Variables in error | Variables      |
| Ondla         | Wednesday N    | ovember 23, 2022 - 4:26:42 PM           | Connection failure | 252                | = 353          |

You will be directed to the configuration page. Fill in the form.

If the INDUS Box has already been configured, the form is pre-filled with the data already configured.

A first insert is available at the top of the page to inform you of the current date and time configuration, in particular whether an NTP server is present and if it is synchronised.

A second insert specifies whether the NTP server is active or not and whether it has error status.

You can also see the date and time configured on the INDUS Box at any time at the bottom of the page:

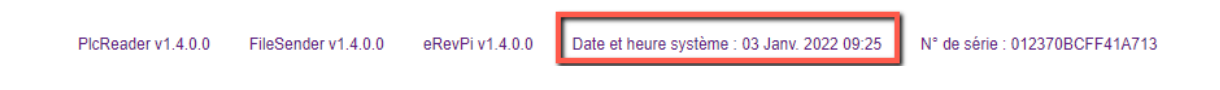

If an NTP server is available, the corresponding box must be selected and its IP address must be entered.

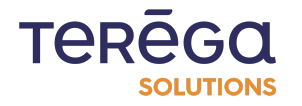

If you are not using an NTP server or if no NTP server is accessible, click the "Retrieve browser date and time" button that will initialise the date and time and the timezone.

| U                                                                                                    | ate and time settings |                           |
|----------------------------------------------------------------------------------------------------|-----------------------|---------------------------|
|                                                                                                    | •                     |                           |
| ctual RevPi date and time settings :                                                                                                    |                       |                           |
| Local time, Web 2022-11-23 16:29:06 UCC<br>Universal time: Web 2022-11-23 15:29:06 UTC<br>RTC time: Web 2022-11-23 15:29:07<br>Time zone: Europe/Paris (CET, +0100)<br>System Clock synchronized: no<br>NTP service: inactive<br>RTC in local TZ: no |                       |                           |
| NTP server                                                                                                    |                       |                           |
|                                                                                                    |                       |                           |
| turrent date and time :                                                                                                    |                       |                           |
| urrent date and time :<br>23 Nov 2022 16:29                                                                                                    |                       | Get browser date and time |
| urrent date and time :<br>23 Nov 2022 16:29<br>imezone :                                                                                                    |                       | Get browser date and time |

If the values entered are saved, the changes are made and taken into account directly on the INDUS Box.

After initialising the date and time, restart the INDUS Box.

#### 2.4 Cloud configuration

Access the Configuration / General Configuration menu :

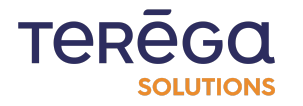

|                 |              | General settings<br>Network settings    | inication details |                    |             |
|-----------------|--------------|-----------------------------------------|-------------------|--------------------|-------------|
| 🖅 Files waiting | g to be sent | Services management<br>Users management |                   | A                  | uto-refresh |
| Name            | Date         | Save/Restore                            | Status            | Variables in error | Variables   |

Scroll down the page, to reveal the Cloud section.

| Water castant data<br>INDABOX Home Data source Configuration - Help - | Hello Admin ! - Logout |
|-----------------------------------------------------------------------|------------------------|
| General settings                                                      |                        |
| Cloud                                                                 |                        |
| Indaba                                                                |                        |
| Endpoint :                                                            |                        |
| https://                                                              |                        |
| OpenID (M2M)                                                          | ;                      |
| Audience :                                                            |                        |
|                                                                       |                        |
| Domain :                                                              |                        |
| Client ID :                                                           |                        |
|                                                                       |                        |
|                                                                       |                        |
| Client secret :                                                       |                        |

All fields must be filled in.

Once the form is saved, a json configuration file will be generated and automatically sent to the INDUS Cloud Box which will save the data received.

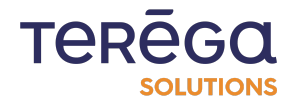

## 2.5 Network configuration

The first item to configure is the network. Access the INDUS Box network configuration by clicking on the **Configuration** menu and then **Network Configuration** :

| MD/DOA             | General settings       |             |  |
|--------------------|------------------------|-------------|--|
|                    | Network settings       | dit profile |  |
|                    | Date and time settings | an prome    |  |
| Username :         | Services management    |             |  |
| Admin              | Users management       |             |  |
| Current password : | Reboot box             |             |  |
|                    |                        |             |  |

Complete the following form :

| Netw                                                                                                    | ork se        | ttings                      |  |
|----------------------------------------------------------------------------------------------------|---------------|-----------------------------|--|
| Actual RevPi network configuration settings :                                                                                                    |               |                             |  |
| inet 192.168.0.12 netmask 255.255.2550 broadcast 192.168.0.255<br>ether c8.3ea7.01.79.31 brouevelen 1000 (Ethernet)<br>inet 192.168.3.202 netmask 255.255.255.0 broadcast 192.168.3.255<br>ether c8.3ea7.01.79.31 brouevelen 1000 (Ethernet) |               |                             |  |
| Configuration type:                                                                                                    |               |                             |  |
| IP addrese ·                                                                                                    |               | Complementary IP address    |  |
|                                                                                                    |               |                             |  |
| Subnet mask :                                                                                                    | Complementary | Complementary Subnet mask : |  |
| 255.255.255.0                                                                                                    | IP address    | 255.255.255.0               |  |
| Default gateway :                                                                                                    |               |                             |  |
|                                                                                                    |               |                             |  |

If the INDUS Box has already been configured, the form is pre-filled with the data already present. An insert is available at the top of the page to inform you of the current network configuration.

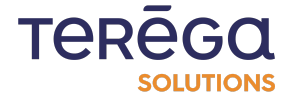

You can change the network configuration type between static IP or DHCP. The form automatically adapts to the choice that is made.

When configuring Static IP, the IP address, the subnet mask, and the default gateway must be entered.

Assign an additional IP address as follows :

| Netw                                                                                                    | ork se                      | ttings                      |  |  |
|----------------------------------------------------------------------------------------------------|-----------------------------|-----------------------------|--|--|
| Actual RevPi network configuration settings :                                                                                                    |                             |                             |  |  |
| inet 192.168.0.12 netmask 255.255.0 broadcast 192.168.0.255<br>ether c8:3e:a7:01:79:31 txqueuelen 1000 (Ethernet)<br>inet 192.168.3.202 netmask 255.255.255.0 broadcast 192.168.3.255<br>ether c8:3e:a7:01:79:31 txqueuelen 1000 (Ethernet) |                             |                             |  |  |
| static IP                                                                                                    |                             |                             |  |  |
| IP address :                                                                                                    |                             | Complementary IP address    |  |  |
|                                                                                                    |                             |                             |  |  |
| Subnet mask :                                                                                                    | Complementary<br>IP address | Complementary Subnet mask : |  |  |
| 255.255.255.0                                                                                                    |                             | 255.255.255.0               |  |  |
| Default gateway :                                                                                                    |                             |                             |  |  |
|                                                                                                    |                             |                             |  |  |

If a DNS server is present on the Ethernet LAN, select the corresponding check box to fill in the Ethernet LAN values.

Save the values entered. Changes are made and taken into account directly on the INDUS Box.

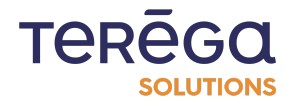

## 3. Introduction to the Web Configuration Interface

The Indabox is a highly secure industrial device allowing data to be collected directly from your PLCs. The IndaBox transmits the data into the Cloud in a single direction.

#### <u>3.1 Home page</u>

Once logged in to the web application, the home page allows you to view the status of your devices.

| io-base<br>value-added data<br>INDABOX | Home Data source Configuration - Help -   |                    | Hello Adm          | iin! 👻 Logout 📲 👻 |
|----------------------------------------|-------------------------------------------|--------------------|--------------------|-------------------|
|                                        | Communi                                   | cation details     |                    |                   |
| Files waiting to                       | be sent                                   |                    | A                  | uto-refresh       |
| Name                                   | Date                                      | Status             | Variables in error | Variables         |
| OpcUa                                  | Wednesday, November 23, 2022 - 3:51:31 PM | Connection failure | 353                | ≡ 353             |
| Automate_1                             | Wednesday, November 23, 2022 - 3:51:35 PM | ОК                 | 0                  | ≡ 123             |
| OpcUaSeb                               | Wednesday, November 23, 2022 - 3:51:35 PM | Connection failure | 9                  | 9                 |
| RockwellPlateau                        | Wednesday, November 23, 2022 - 3:51:33 PM | ОК                 | 0                  |                   |
| ClientBox                              | Wednesday, November 23, 2022 - 3:51:35 PM | ОК                 | 0                  |                   |
| opc_prosys                             | Wednesday, November 23, 2022 - 3:51:35 PM | Connection failure | 0                  |                   |
| Automate_2                             | Wednesday, November 23, 2022 - 3:51:34 PM | ок                 | 0                  | ≡ 211             |
| Automate_3                             | Wednesday, November 23, 2022 - 3:51:35 PM | ок                 | 0                  | ≡ 4               |

Devices can appear in 3 different statuses:

- In green, the device is reachable and all its variables have been retrieved correctly;
- In yellow, the device is reachable but not all its variables have been

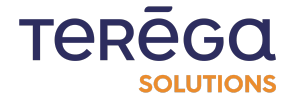

retrieved correctly. You can click on the button indicating the number of variables to view the values of the retrieved variables.

• In red, the device is not reachable or the device is reachable but none of its variables have been retrieved correctly.

This page refreshes every 20 seconds to update the status of the devices, but it can be triggered manually via the refresh icon above the table.

|              | <b>a</b> 22  |                     |              |
|--------------|--------------|---------------------|--------------|
|              | Con          | nmunication details |              |
| Files waitin | g to be sent |                     | Auto-refresh |
| 2            |              |                     |              |

#### 3.2 Help with the meaning of the LEDs

The color and the way in which the LEDs are lit give indications on the status of the box.

| io-bas        | doto Home Data sou | rce Configuration - Help - |                | Hello Adn          | nin!▼ Logout | • |
|---------------|--------------------|----------------------------|----------------|--------------------|--------------|---|
|               |                    | Communi                    | cation details |                    |              |   |
| Files waiting | ) to be sent       |                            |                | A                  | uto-refresh  | C |
| Name          | Date               |                            | Status         | Variables in error | Variables    |   |

From the Help / Meaning of the LEDs menu, you will find a table explaining these meanings.

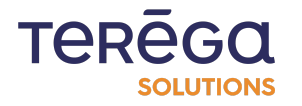

| 4 | ) io  | -base<br>volue-added data<br>INDABOX |                       | Hello Admin ! 👻 Logout 🛛 🖉 🗸                                               |   |                       |                      |        |                                                                            |
|---|-------|--------------------------------------|-----------------------|----------------------------------------------------------------------------|---|-----------------------|----------------------|--------|----------------------------------------------------------------------------|
|   |       |                                      |                       | LEDs                                                                       | m | ear                   | ning                 |        |                                                                            |
|   | Indus | strial box                           |                       |                                                                            |   | Clou                  | d box                |        |                                                                            |
|   | LED   | Monitors                             | Status                | Meaning                                                                    |   | LED                   | Monitors             | Status | Meaning                                                                    |
|   |       | Communication with devices           | No device configured. |                                                                            |   | Cloud not configured. |                      |        |                                                                            |
|   |       |                                      |                       | Communication working.                                                     |   |                       |                      |        | Cloud configured but no file to send.                                      |
|   | A1    |                                      |                       | At least one comunication is in error.                                     |   | A1                    | Cloud communication  |        | File successfuly sent.                                                     |
|   |       |                                      |                       | No working communication.                                                  |   |                       |                      |        | A concerning number of file to send are stacking, but communication works. |
|   |       | Sending data to cloud box            |                       | No file to send.                                                           |   |                       |                      |        | Communication error.                                                       |
|   |       |                                      |                       | At least one file is about to be sent.                                     |   |                       |                      |        | No file received for a long time.                                          |
|   | A2    |                                      |                       | File successfuly sent.                                                     |   | A2 Re<br>Int          | Receiving files from |        | Some files have been received.                                             |
|   |       |                                      |                       | A concerning number of file to send are stacking, but communication works. |   |                       | Industrial box       |        | An error occured while receiving a file.                                   |
|   |       |                                      |                       | Communication error.                                                       |   |                       |                      |        | Communication error.                                                       |

#### 3.3 Indabox Status

To facilitate the analysis of the Indabox operation, some tags are automatically uploaded into Indaba. Thus, it is possible to display these tags directly in Indaba Explorer, as curves.

Example, with the display :

- of the number of files awaiting transfer in the Cloud box
- of the speed of downloading files from the Cloud box

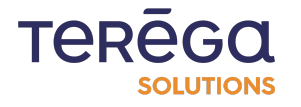

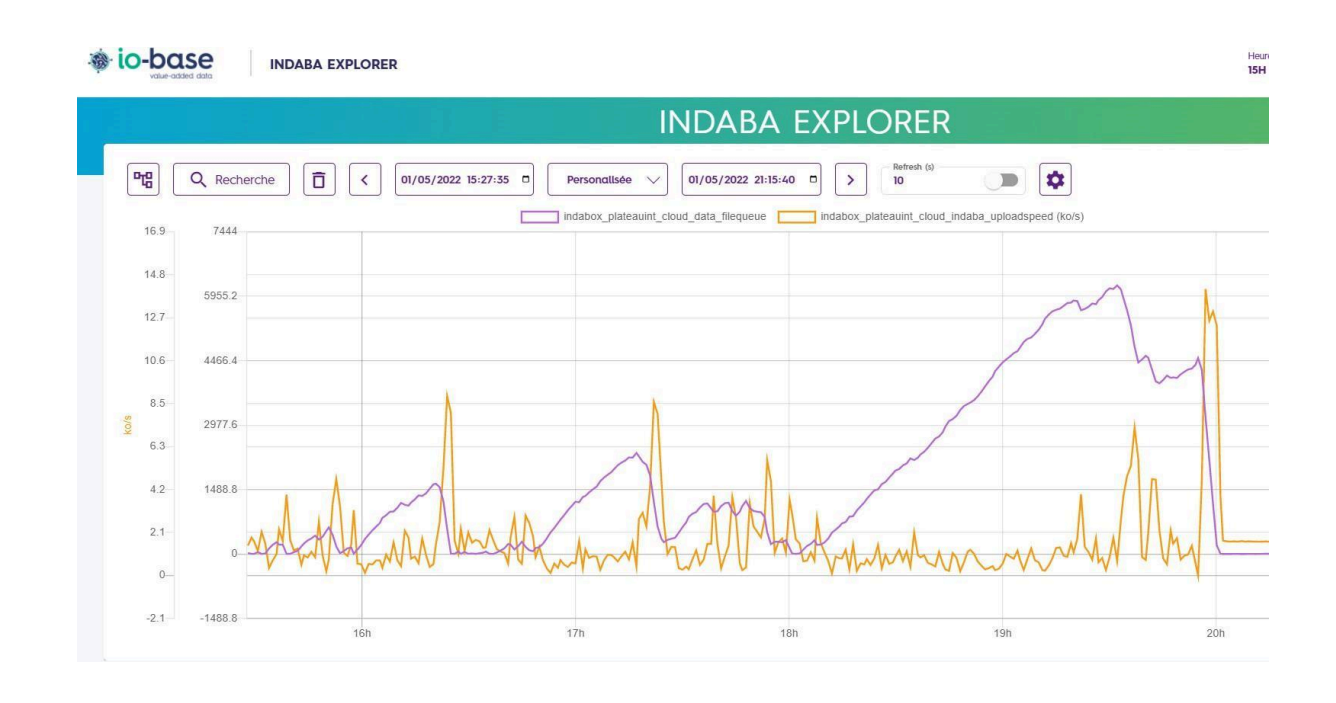

Note : the values of these status metrics are generated once per minute.

#### 3.3.1 Available metrics details

The prefix associated with the Indabox status tags is of type "Indabox\_[site]\_[type]".

- [site] : site name entered in general config (spaces ' ' replaced by
- underscore '\_' and special characters deleted @"[ 0-9a-zA-Z\_]+")
- [type] : indus or cloud (depending on the module running the data)

#### 3.3.1.1 Metrics from the Indus module

- file stack size (ftp / data) :
  - ftp\_filequeue
  - data\_filequeue

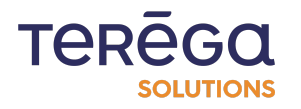

- export folder size and ftproot (mega) :
  - data\_foldersize
  - ftp\_foldersize
- communication status (one per device)
  - [device]\_com\_status ([device] : name of the device entered in the data sources
- services status :
  - erevpi\_status
  - filesender\_status
  - ftp\_status
  - webinterface\_status

#### 3.3.1.2 Metrics from the cloud module

- file stack size (ftp / data) :
  - ftp\_filequeue
  - data\_filequeue
- export folder size and ftproot(en mega)
  - data\_foldersize
  - ftp\_foldersize
- services status :
  - erevpi\_status
  - filereceiver\_status
  - ssm\_status
  - clientbox\_status
- indaba upload speed :
  - indaba\_uploadspeed

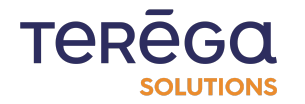

## 4. Devices

#### 4.1 Add a device

To add a device, click the add button at the top of the Data source page :

|                 | e Home Data so<br>BOX | ource Configuration - Help -              |            |                  | Hello Admi          | n! - Logout            |
|-----------------|-----------------------|-------------------------------------------|------------|------------------|---------------------|------------------------|
|                 |                       | Data se                                   | ource      |                  |                     |                        |
| Import file     |                       | A Manage OpcUA certificates               |            | ( ± Ac           | dd device 🕹 Dow     | nload all source files |
| Name            | Description           | IP address                                | Protocol   | Tag Prefix       | Number of variables |                        |
| Automate_2      |                       | 192.168.0.1                               | S7         | test_dev_        |                     |                        |
| Automate_3      | tests bits in word    | 192.168.0.100                             | ModbusTCP  | testbitword_dev_ | _ ≡ 4               |                        |
| opc_prosys      |                       | 192.168.0.40:53530/OPCUA/SimulationServer | OpcUA      | opc_prosys_dev_  |                     |                        |
| ClientBox       | Test ClientBox        | 192.168.0.100                             | ModbusTCP  | clientbox_dev_   |                     |                        |
| OpcUa           | Test OpcUa            | 192.168.0.100:49320                       | OpcUA      | opcua_dev_       | ≡ 353               |                        |
| OpcUaSeb        | Test OpcUa            | 192.168.0.40:49320                        | OpcUA      | opcua_seb_dev_   | . ≡ 9               |                        |
| Automate_1      |                       | 192.168.0.100                             | ModbusTCP  | modbus_dev_      | ≡ 123               |                        |
| RockwellPlateau |                       | 192.168.3.100                             | EtherNetIP | cip_dev_         | ≡ 130               | 1 🕹 💼                  |

Depending on the protocol chosen (EtherNetIP (CIP) or ModbusTCP), the form adapts.

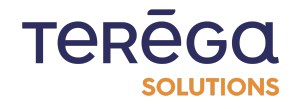
| Will we water data<br>NDABOX Home Data source Configuration - Help - | Hello Admin ! 👻 Logout 🖉 🗸 👻 |
|----------------------------------------------------------------------|------------------------------|
| Add device                                                           |                              |
| Protocol :                                                           |                              |
| ModbusTCP                                                            | ÷                            |
| Name:                                                                |                              |
|                                                                      | ۵.                           |
| Description :                                                        |                              |
|                                                                      |                              |
| IP address :                                                         |                              |
| 127.0.0.1                                                            |                              |
| Tag Prefix :                                                         |                              |
|                                                                      |                              |
| Model :                                                              |                              |
|                                                                      |                              |
| Pooling time (s) :                                                   |                              |
| 10                                                                   |                              |
| Are bytes reversed                                                   |                              |
| Are words reversed                                                   |                              |

The device name must contain only lowercase or uppercase letters and digits. All the information is mandatory.

**Note** : For a device using the ModbusTCP protocol, the check boxes on the form can be selected to specify :

- If the bytes are reversed;
- If the words are reversed;
- If there is an addressing offset of the variables of the device.

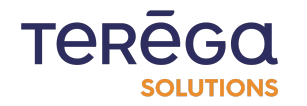

|                                                  | Add device |  |
|--------------------------------------------------|------------|--|
| IP address :                                     |            |  |
| 127.0.0.1                                        |            |  |
| Tag Prefix :                                     |            |  |
| Model :                                          |            |  |
| Pooling time (s) :                               |            |  |
| 10                                               |            |  |
| Are bytes reversed                               |            |  |
|                                                  |            |  |
| Are words reversed                               |            |  |
| Are words reversed                               |            |  |
| Are words reversed Address offset Slave number : |            |  |

When you save the form, you will be taken back to the **Data source** page where you can see that your new device will have been added.

4.2 Device configuration

Only an administrator can configure the devices. To access it, click the **Data source** link in the banner.

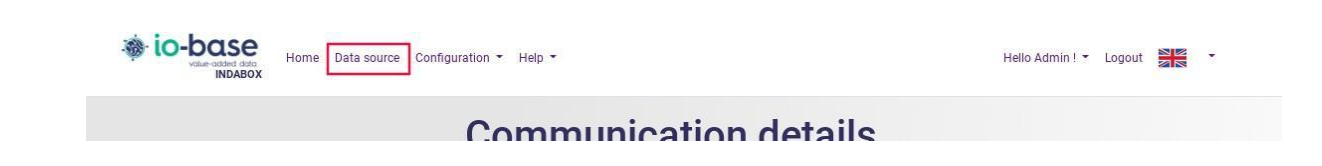

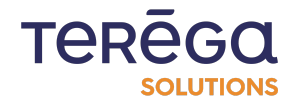

On the device configuration page, the following actions can be performed :

- Add a device;
- Export all the devices in xlsx format in a zip;
- Import a device in xlsx format;
- Edit a device;
- Export a device in xlsx format;
- Delete a device;
- Access the variables of a device.

Devices are sorted by default alphabetically on the device name.

### 4.3 Edit a device

To edit an existing device, click the edit button of the device of your choice in the table on the Data source page :

| io-ba       | Home Data so | ource Configuration - H | ielp 🝷               |          |            | He           | ello Admin ! 🝷 Logo | ut         | •  |
|-------------|--------------|-------------------------|----------------------|----------|------------|--------------|---------------------|------------|----|
|             |              |                         | Data se              | ource    |            |              |                     |            |    |
| Import file |              | 🔒 Manage                | e OpcUA certificates |          | E 4        | Add device د | ↓. Download all s   | source fil | es |
| Name        | Description  | IP address              |                      | Protocol | Tag Prefix | Number of v  | ariables            |            |    |
| Automate_2  |              | 192.168.0.1             |                      | S7       | test_dev_  | = 211        | 0                   | 1          |    |
| Automate 0  | A            | 100 170 0 100           |                      | H-JKTOD  | 1.11.1     | []           | n                   | . 👝        |    |

The edit page is identical to the add page except that it is pre-filled with the data recorded for this device.

It is not possible to change the device's protocol in edit mode.

The device name can be changed. It must contain only lowercase or uppercase letters and digits.

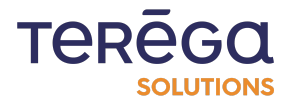

All the information is mandatory.

When you confirm the changes, you are redirected to the Data source page.

### 4.4 Delete a device

To delete an existing device, click the delete button of the device of your choice in the table on the Data source page :

|             | Home Data so       | urce Configuration - Help -               |           |                  | Hello Admin         | ! • Logout            |
|-------------|--------------------|-------------------------------------------|-----------|------------------|---------------------|-----------------------|
|             |                    | Data se                                   | ource     |                  |                     |                       |
| Import file |                    | A Manage OpcUA certificates               |           | + Ad             | ld device ↓ Dowr    | load all source files |
| Name        | Description        | IP address                                | Protocol  | Tag Prefix       | Number of variables |                       |
| Automate_2  |                    | 192.168.0.1                               | S7        | test_dev_        |                     |                       |
| Automate_3  | tests bits in word | 192.168.0.100                             | ModbusTCP | testbitword_dev_ | [ ≡ 4               |                       |
| 000 0700/0  |                    | 102 168 0 40:52530/0PCUA/SimulationServer | OpcIIA    | one prosvs dev   |                     |                       |

A confirmation window appears. Click the **Confirm** button to permanently delete the device or Cancel to do nothing.

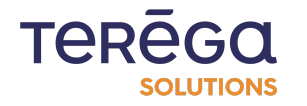

| io-bas      | Home Data s        | ource Configuration - | Help 👻                              |                   |                  | Hello Admin !       | • Logout             |
|-------------|--------------------|-----------------------|-------------------------------------|-------------------|------------------|---------------------|----------------------|
|             |                    |                       | Data sou                            | irce              |                  |                     |                      |
| Import file |                    | 🔒 Mana                | ge OpcUA certificates               |                   | ± Add            | d device 🕹 Downl    | oad all source files |
| Name        | Description        | IP address            | , F                                 | Protocol          | Tag Prefix       | Number of variables |                      |
| Automate_2  |                    | 192.168.0.1           | ŝ                                   | 57                | test_dev_        |                     |                      |
| Automate_3  | tests bits in word | 192.168.0.100         | N                                   | ModbusTCP         | testbitword_dev_ | _ = 4               |                      |
| opc_prosys  |                    | 192.168.0.40:53530/0  | Confirm                             | ×                 | c_prosys_dev_    |                     |                      |
| ClientBox   | Test ClientBox     | 192.168.0.100         | Are you sure you want to delete dev | vice Automate_2 î | ientbox_dev_     | _ ≡ 44              |                      |
| OpcUa       | Test OpcUa         | 192.168.0.100:49320   | 🗊 Confirm                           | × Cancel          | ocua_dev_        |                     |                      |
| OpcUaSeb    | Test OpcUa         | 192.168.0.40:49320    | c                                   | OpcUA             | opcua_seb_dev_   |                     |                      |

Upon confirmation, you are redirected to the Data source page where the deleted device no longer appears. Its status is also no longer viewable from the home page.

### 4.5 Export all devices

To export all the devices configured on the upstream INDUS Box, click the export

button at the top of the **Data source** page :

| io-ba         | Home Data se       | ource Configuration - Help - |              |                | Hell           | o Admin ! • Logout          |
|---------------|--------------------|------------------------------|--------------|----------------|----------------|-----------------------------|
|               |                    | D                            | ata source   |                |                |                             |
| 🗈 Import file |                    | 💧 Manage OpcUA               | certificates | Œ              | -] Add device  | , Download all source files |
| Name          | Description        | IP address                   | Protocol     | Tag Prefix     | Number of vari | ables                       |
| Automate_2    |                    | 192.168.0.1                  | S7           | test_dev_      |                |                             |
| Automata 3    | taata kita in ward | 100 160 0 100                | MadhuaTOD    | tasthituard da | . [= 1]        |                             |

The ZIP file is downloaded from your browser.

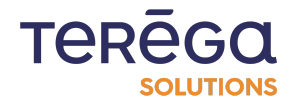

This zip then includes all the devices with their properties and variables in Excel format files.

### 4.6 Export a device

To export an existing device, click the export button of the device of your choice in the table on the Data source page :

| io-ba       | Home Data so       | urce Configuration • H | Help -               |           |                  | Hello A          | Admin ! • Logout         |
|-------------|--------------------|------------------------|----------------------|-----------|------------------|------------------|--------------------------|
|             |                    |                        | Data s               | ource     |                  |                  |                          |
| Import file |                    | 🔒 Manage               | e OpcUA certificates |           | ( + A            | dd device 🕹 🛙    | ownload all source files |
| Name        | Description        | IP address             |                      | Protocol  | Tag Prefix       | Number of variab | les                      |
| Automate_2  |                    | 192.168.0.1            |                      | S7        | test_dev_        |                  |                          |
| Automate_3  | tests bits in word | 192.168.0.100          |                      | ModbusTCP | testbitword_dev_ | [ ≡ 4            |                          |

Download of the Excel file is launched from your browser.

The Excel file consists of two tabs. The first contains all the information entered when the device was created.

| ľ |    | А        | В          | С         | D          | E      | F          | G         | н         | I        | J          | К        | L           | М        |
|---|----|----------|------------|-----------|------------|--------|------------|-----------|-----------|----------|------------|----------|-------------|----------|
|   | 1  | Nom      | Descriptio | Protocole | Adresse IF | Modèle | Préfixe de | Inversion | Inversion | Décalage | N° esclave | Temps de | Délais inte | er trame |
| τ | 2  | Automate | _1         | ModbusT   | 192.168.0  | .100   | modbus_    | FAUX      | FAUX      | VRAI     | 1          | 1        | 100         |          |
| - | 3  |          |            |           |            |        |            |           |           |          |            |          |             |          |
|   | 4  |          |            |           |            |        |            |           |           |          |            |          |             |          |
|   | 5  |          |            |           |            |        |            |           |           |          |            |          |             |          |
|   | 6  |          |            |           |            |        |            |           |           |          |            |          |             |          |
|   | 7  |          |            |           |            |        |            |           |           |          |            |          |             |          |
|   | 8  |          |            |           |            |        |            |           |           |          |            |          |             |          |
| 2 | 9  |          |            |           |            |        |            |           |           |          |            |          |             |          |
|   | 10 |          |            |           |            |        |            |           |           |          |            |          |             |          |
|   | -  | •        | Équipemen  | t Variab  | les +      |        |            |           |           |          | •          |          |             |          |

The second allows you to view all the variables of the device.

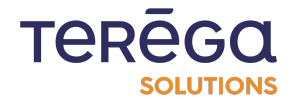

|    |    | Α        | В            | С        | D         | E         | F            | G         | Н        | J | K |
|----|----|----------|--------------|----------|-----------|-----------|--------------|-----------|----------|---|---|
|    | 1  | Tag      | Descriptio   | Adresse  | Rang du b | Type de d | Type de fo   | Adresse C | lientBox |   |   |
|    | 2  | 1        |              | 550      | 0         | FLOAT     | 4 - Input re | egisters  |          |   |   |
|    | 3  | BAPPEL   | Bit d'appe   | 100      | 0         | BOOL      | 2 - Input st | tatus     |          |   |   |
|    | 4  | AL_X420_ | Defaut de    | 101      | 0         | BOOL      | 2 - Input st | tatus     |          |   |   |
|    | 5  | AL_ECV_D | D?faut cor   | 102      | 0         | BOOL      | 2 - Input st | tatus     |          |   |   |
| ıt | 6  | DEF_CON  | D?faut car   | 103      | 0         | BOOL      | 2 - Input st | tatus     |          |   |   |
|    | 7  | TS01     | SZL014 - D   | 110      | 0         | BOOL      | 2 - Input st | tatus     |          |   |   |
|    | 8  | TS02     | SZL017 - D   | 111      | 0         | BOOL      | 2 - Input st | tatus     |          |   |   |
|    | 9  | TS03     | SZL024 - D   | 112      | 0         | BOOL      | 2 - Input st | tatus     |          |   |   |
|    | 10 | TS06     | XAD002 - 7   | 115      | 0         | BOOL      | 2 - Input st | tatus     |          |   |   |
|    | 11 | TS07     | XAD001 - 0   | 116      | 0         | BOOL      | 2 - Input st | tatus     |          |   |   |
|    | 12 | TS08     | BYPASS - E   | 117      | 0         | BOOL      | 2 - Input st | tatus     |          |   |   |
|    | 13 | TM01_AL  | Invalidit? I | 126      | 0         | BOOL      | 2 - Input st | tatus     |          |   |   |
| С  | 14 | TM01_AL  | Alarme Ba    | 127      | 0         | BOOL      | 2 - Input st | tatus     |          |   |   |
|    |    | •        | Équipement   | t Variab | es +      | )         |              |           |          | • |   |

### 4.7 Import a device

To import a device already preconfigured on the upstream INDUS Box, click the browse files button at the top of the Data source page :

| value-adde<br>INE | Home Data se Data se D | ource Configuration - Help - |           |                  | Hello Ad           | min! • Logout •         |
|-------------------|----------------------------------------------------------------------------------------------------|------------------------------|-----------|------------------|--------------------|-------------------------|
|                   |                                                                                                    | Data se                      | ource     |                  |                    |                         |
| Import file       |                                                                                                    | A Manage OpcUA certificates  |           | + Ad             | ld device ↓ Do     | wnload all source files |
| Name              | Description                                                                                                    | IP address                   | Protocol  | Tag Prefix       | Number of variable | s                       |
| Automate_2        |                                                                                                    | 192.168.0.1                  | S7        | test_dev_        |                    |                         |
| Automate_3        | tests bits in word                                                                                                    | 192.168.0.100                | ModbusTCP | testbitword_dev_ | _ ≡ 4              |                         |
|                   |                                                                                                    |                              |           |                  |                    |                         |

The Excel file must be in the expected format. An example is available in the Export <u>a device</u> section.

Select an Excel file matching the device you want to import, then click the Confirm button :

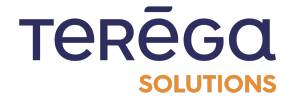

| 192.168.0.100     | ModbusTCP                                                  | testbitword_dev_  |       |
|-------------------|------------------------------------------------------------|-------------------|-------|
| 192.168.0.40:535  | Confirm                                                    | rosys_dev_        | (≡ 0  |
| 192.168.0.100     | Are you sure you want to import this file: export-indaba.x | dsx ?<br>pox_dev_ |       |
| 192.168.0.100:49  | Confirm × Canc                                             | el                | ≡ 353 |
| 102 160 0 40-4022 | 0                                                          | oncup coh day     |       |

If the PLC already exists, a message prompts you to replace it. Once imported, the new device appears in the device list.

### 5. Variables

### 5.1 Add a variable

Go to the Data source page.

| io-ba          | Home Data source | Configuration • Help • |               | Hello Admi         | in! - Logout |
|----------------|------------------|------------------------|---------------|--------------------|--------------|
|                |                  | Communic               | ation details | 5                  |              |
| 🖅 Files waitin | ng to be sent    |                        |               | Au                 | to-refresh   |
| Name           | Date             |                        | Status        | Variables in error | Variables    |

To add a variable to the device, click the button allowing you to view the list of its variables :

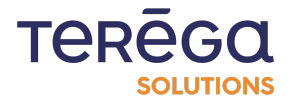

|               | D                | ata source   |      |                  |                     |
|---------------|------------------|--------------|------|------------------|---------------------|
| 🗈 Import file | 🔒 Manage OpcUA o | certificates | E Ad | d device 🕹 Downl | oad all source file |
|               |                  |              |      |                  |                     |

#### Click the Add a variable button.

| io-base<br>volue-addet data<br>INDABOX | Home Data source Configurati | on - Help -  |             | Hello Adm | in! • Logout     |
|----------------------------------------|------------------------------|--------------|-------------|-----------|------------------|
|                                        | Variab                       | les of the d | evice Autor | nate_2    |                  |
| ← Back to devices                      |                              |              |             |           | + Add a variable |
| Tag                                    | Description                  | DB           | Address     | Data type |                  |
| float_10                               | FLOAT_inc                    | 1            | 0           | FLOAT     |                  |
| int 10                                 | INT inc                      | 1            | A           | INT       | 12 💼             |

The form adapts according to the protocol of the chosen equipment.

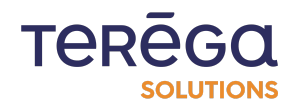

|               | Add | variable |  |   |
|---------------|-----|----------|--|---|
|               |     |          |  |   |
| Tag name :    |     |          |  |   |
|               |     |          |  | ( |
| Description : |     |          |  |   |
|               |     |          |  |   |
| Data type :   |     |          |  |   |
| BOOL          |     |          |  |   |
| DB:           |     |          |  |   |
|               |     |          |  |   |
|               |     |          |  |   |
| Address :     |     |          |  |   |

The tag name must contain only lowercase or uppercase letters and digits. All the information is mandatory.

The following format types are available:

- Boolean (BOOL);
- 16-bit integer (INT);
- 32-bit integer (DINT);
- Unsigned 16-bit word (WORD);
- Unsigned 32-bit word (DWORD);
- Floating point number (FLOAT).

For a device using the ModbusTCP protocol, specify the variable function type from among the following choices:

- Coil status;
- Input status;
- Holding registers;
- Input registers

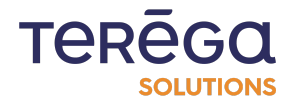

When the form is saved, go back to the Variables list page and the new variable will have been added.

### 5.2 Edit a variable

#### Go to the **Data source** page.

|              | Cor          | munication datail   | 0                            |         |
|--------------|--------------|---------------------|------------------------------|---------|
|              | COL          | Innunication detail | 5                            |         |
| Files waitin | g to be sent |                     | Auto                         | refresh |
|              |              |                     | and the second second second |         |

Click on the button to display the list of device variables.

| - io-bo     | Home Date   | source Configuration - | Help -                |          |            |              | Hello Admin ! • Logout       |
|-------------|-------------|------------------------|-----------------------|----------|------------|--------------|------------------------------|
|             |             |                        | Data s                | ource    |            |              |                              |
| Import file |             | 🔒 Mana                 | ge OpcUA certificates |          |            | + Add device | لع Download all source files |
| Name        | Description | IP address             |                       | Protocol | Tag Prefix | Number o     | of variables                 |
| Automate_2  |             | 192.168.0.1            |                       | S7       | test_dev_  | = 211        |                              |

To edit an existing variable, click the edit button of the variable of your choice :

| - Walke-     | added data Home Data se<br>INDABOX | ource Configuration - Help - |           |                  | Hello Ad           | min! 🕈 Logout           |
|--------------|------------------------------------|------------------------------|-----------|------------------|--------------------|-------------------------|
|              |                                    | Data s                       | ource     |                  |                    |                         |
| 🗈 Import fil | le                                 | A Manage OpcUA certificates  |           | ± Ad             | d device 🕹 Do      | wnload all source file: |
| Name         | Description                        | IP address                   | Protocol  | Tag Prefix       | Number of variable | s                       |
| Automate_2   |                                    | 192.168.0.1                  | S7        | test_dev_        | = 211              |                         |
| Automate_3   | tests bits in word                 | 192.168.0.100                | ModbusTCP | testbitword_dev_ | [≡4]               |                         |

The edit page is identical to the add page except that it is pre-filled with the data recorded for this variable.

| io-base           | Home Data source Configur | ation • Help • |             | Hello Adm | in! • Logout     |
|-------------------|---------------------------|----------------|-------------|-----------|------------------|
|                   | Variab                    | les of the d   | evice Autor | nate_2    |                  |
| ← Back to devices | I                         |                |             |           | + Add a variable |
| Tag<br>Q          | Description               | DB Q           | Address     | Data type |                  |
|                   |                           |                |             |           |                  |
| float_10          | FLOAT_inc                 | 1              | 0           | FLOAT     |                  |

The metric name can be changed. It must contain only lowercase or uppercase letters and digits.

All the information is mandatory.

When you confirm the changes, you are redirected to the Variables list page.

### 5.3 Filter variables

Go to the Data source page.

| io-bas          | Home Data source Configuration - F | ielp 🔨              | Hello A            | dmin! - Logout |
|-----------------|------------------------------------|---------------------|--------------------|----------------|
|                 | Cor                                | mmunication details |                    |                |
| 🖅 Files waiting | g to be sent                       |                     |                    | Auto-refresh   |
| Name            | Date                               | Status              | Variables in error | Variables      |
|                 |                                    |                     |                    |                |

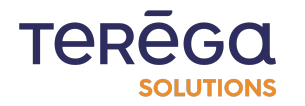

Access the list of variables of the device in question.

|             | Home Datas  | source Configuration • Help • |              |            | Hello Admin         | ! • Logout            |
|-------------|-------------|-------------------------------|--------------|------------|---------------------|-----------------------|
|             |             | [                             | )ata source  |            |                     |                       |
| Import file |             | 🖁 Manage OpcUA                | certificates | Ð          | Add device 🕹 Down   | load all source files |
| Name        | Description | IP address                    | Protocol     | Tag Prefix | Number of variables |                       |
| Automate_2  |             | 192.168.0.1                   | \$7          | test_dev_  | = 211               |                       |
|             |             |                               |              |            | []                  |                       |

You can filter the variables of a device to find those you want to process.

|             |             | / aconnaco_2        |                               |
|-------------|-------------|---------------------|-------------------------------|
|             |             |                     |                               |
|             |             |                     | 🛛 🛨 Add a variab              |
| pription DB | Address     | Data type           |                               |
|             | cription DB | cription DB Address | cription DB Address Data type |

You can filter on:

- Tag;
- Name;
- Address;
- Function type (only for a ModbusTCP device);
- Data type.

To apply one or more filters, fill in the values you want to filter on and click the search button next to one of the fields

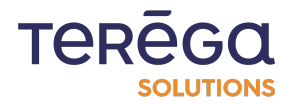

| io-base          | Home Data sour | ce Configuratio | on - Help - |        |         |       |           | Hello Admin ! • Logout |
|------------------|----------------|-----------------|-------------|--------|---------|-------|-----------|------------------------|
|                  | Va             | ariabl          | es of       | the do | evice   | Auton | nate_2    |                        |
| ← Back to device | es             |                 |             |        |         |       |           | + Add a variable       |
| Tag              | Description    |                 | DB          |        | Address |       | Data type |                        |
| 0                |                | 0               |             | Q      |         | Q     | ~         | Q                      |

5.4 Delete a variable

Go to the Data source page.

| io-bas          | Home Data source Configuration - | Help 🝷              | Hello Adr          | nin! 🕶 Logout |
|-----------------|----------------------------------|---------------------|--------------------|---------------|
|                 | Co                               | mmunication details |                    |               |
| 🖅 Files waiting | g to be sent                     |                     | Ä                  | uto-refresh   |
| Name            | Date                             | Status              | Variables in error | Variables     |
|                 |                                  |                     |                    |               |

Access the list of variables of the device in question.

| io-ba       | SC Home Data | source Configuration - Help - |                  |            | Hello Adr           | nin ! 🔹 Logout          |
|-------------|--------------|-------------------------------|------------------|------------|---------------------|-------------------------|
|             |              |                               | Data source      |            |                     |                         |
| Import file | l            | 🖁 🖞 Manage Op                 | cUA certificates |            | ]Add device ↓ Do    | wnload all source files |
| Name        | Description  | IP address                    | Protocol         | Tag Prefix | Number of variables |                         |
| Automate_2  |              | 192.168.0.1                   | S7               | test_dev_  |                     |                         |
|             |              |                               |                  |            | 1200217             | 74                      |

To delete an existing variable, click the delete button of the variable in question.

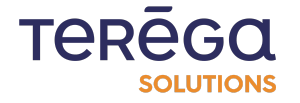

#### Indabox : Web Configuration Interface io-base Home Data source Configuration - Help -Hello Admin ! - Logout **Data source** Import file 🔒 Manage OpcUA certificates + Add device 🕹 Download all source files Number of variables Name Description IP address Protocol Tag Prefix ≡ 211 Automate\_2 192.168.0.1 S7 test\_dev\_ 0 1 Ē

A confirmation window appears. Click the Confirm button to permanently delete the variable of this device or Cancel to do nothing.

| 192.168.0.100        | ModbusTCP                                         | testbitword_dev_ |
|----------------------|---------------------------------------------------|------------------|
| 192.168.0.40:53530/0 | Confirm ×                                         | oc_prosys_dev_   |
| 192.168.0.100        | Are you sure you want to delete device Automate_2 | ientbox_dev_     |
| 192.168.0.100:49320  | 🗊 Confirm 🛛 × Cancel                              | ocua_dev_        |
|                      |                                                   |                  |

Upon confirmation, you are redirected to the Variables list page where the deleted variable no longer appears.

5.5 Access the variables of a device

Go to the Data source page.

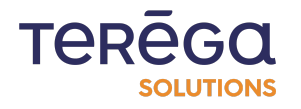

| io-bas         | Home Data source | Configuration - Help - | Helio Adm          | in! - Logout |
|----------------|------------------|------------------------|--------------------|--------------|
|                |                  | Communication de       | tails              |              |
| 🖅 Files waitin | g to be sent     |                        | At                 | ito-refresh  |
| Name           | Date             | Status                 | Variables in error | Variables    |

To access the variables of a device, click the button indicating the number of variables of the corresponding device in the table.

|               | Home Data   | source Configuration | Help -                  |          |            |              | Hello Admin ! 1 | Logout              |
|---------------|-------------|----------------------|-------------------------|----------|------------|--------------|-----------------|---------------------|
|               |             |                      | Data se                 | ource    |            |              |                 |                     |
| 🖻 Import file |             | 🔒 Mai                | nage OpcUA certificates |          |            | + Add device | 🕹 Downlo        | ad all source files |
| Name          | Description | IP address           |                         | Protocol | Tag Prefix | Number o     | f variables     |                     |
| Automate_2    |             | 192.168.0.1          |                         | S7       | test_dev_  | = 211        |                 |                     |
|               |             |                      |                         |          |            |              |                 | 7-1-1-5             |

You are then redirected to the equipment variables page where you can perform the following actions:

- Add a variable;
- Edit a variable;
- Delete a variable;
- Apply filters on the list of variables to find the variable wanted;
- Browse the list of variables;
- Return to the device list.

Variables are sorted by default alphabetically on the tag names.

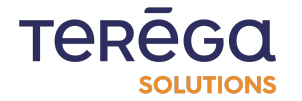

|                             | ISE Home Data | a source Configuration - Help - |                |                         | Hello Adr                                         | nin! • Logout 👬 •       |
|-----------------------------|---------------|---------------------------------|----------------|-------------------------|---------------------------------------------------|-------------------------|
|                             |               | D                               | ata source     |                         |                                                   |                         |
|                             |               |                                 |                |                         |                                                   |                         |
| Import file                 | 2             | 🔒 Manage OpcUA c                | certificates   | Ð                       | Add device 🕹 Do                                   | wnload all source files |
| Import file                 | Description   | A Manage OpcUA o                | Protocol       | Tag Prefix              | Add device Jo                                     | wnload all source files |
| Import file Name Automate_2 | Description   | A Manage OpcUA of IP address    | Protocol<br>S7 | Tag Prefix<br>test_dev_ | Add device $ ightarrow$ Do<br>Number of variables | wnload all source files |

### 6. Users

### 6.1 Add a user

To add a user, you must be an administrator.

From the Configuration menu, click User Management.

| io-be       | Home Data   | source | Configuration 🔹 Help 👻                                                                |             |            | He           | ello Admin ! 🝷 Logout |             |
|-------------|-------------|--------|---------------------------------------------------------------------------------------|-------------|------------|--------------|-----------------------|-------------|
|             |             |        | General settings<br>Network settings<br>Date and time settings<br>Services management | ata source  |            |              |                       |             |
| 🗈 Import fi | le          |        | Users management                                                                      | ertificates |            | + Add device | ⊥. Download all sc    | ource files |
| Name        | Description | IP     | Save/Restore<br>Reboot box                                                            | Protocol    | Tag Prefix | Number of va | ariables              |             |
| Automate 2  |             | 192    | 168.0.1                                                                               | \$7         | test dev   | = 211        | 1                     | J. m        |

To add a user, click Add a User.

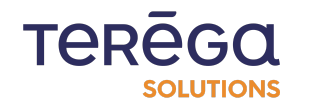

|              | Us            | ers management      |          |
|--------------|---------------|---------------------|----------|
| Interface us | ers           |                     | + Add us |
| Username     | Role          | Reset user password | 10       |
| Admin        | Administrator |                     |          |
| FTP users    |               |                     |          |
| Username     |               |                     |          |

Enter the role and name of the new user.

The user name must contain only lowercase or uppercase letters, digits, spaces, or hyphens.

All the information is mandatory.

|            | Δ | dd user |    |
|------------|---|---------|----|
|            | ' |         |    |
| Role :     |   |         |    |
| User       |   |         | \$ |
| Username : |   |         |    |
|            |   |         | 5  |
|            |   |         |    |

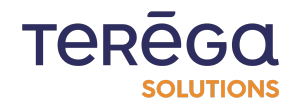

When you save the form, a modal window containing the user's password appears. This password must be sent to the user so that they can log in to the application. The first time the user logs in, the new user will be prompted to create their password.

| Cancel | Please note and send the following password to Test : |
|--------|-------------------------------------------------------|
|        | KuVkD-SyRxI-JvIdA                                     |
|        | ✓ Confirm                                             |
|        |                                                       |

When the form is saved, go back to the **User Management** page and the new user will have been created.

#### 6.2 Delete a user

Access the User Management page, from the Configuration / User Management menu.

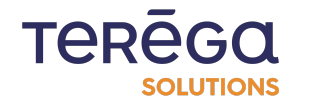

|                   |               | General settings<br>Network settings<br>Date and time settings<br>Services management | inication details  |                    |             |
|-------------------|---------------|---------------------------------------------------------------------------------------|--------------------|--------------------|-------------|
| ✤ Files waiting t | o be sent     | Users management                                                                      |                    | A                  | uto-refresh |
| Name              | Date          | Save/Restore<br>Reboot box                                                            | Status             | Variables in error | Variables   |
| OpcUa             | Wednesday, No | ovember 23, 2022 - 4:11:29 PM                                                         | Connection failure | 353                | ≡ 353       |
|                   |               | www.har.00.0000_411400.0M                                                             | <b></b>            | 0                  | = 102       |

To delete an existing user, click the delete button on the line of the user in question :

|             |               | Users management    |            |
|-------------|---------------|---------------------|------------|
|             |               |                     |            |
| Interface u | sers          |                     | + Add user |
| Username    | Role          | Reset user password |            |
| Admin       | Administrator |                     | $\square$  |
| Test        | User          | Reset user password |            |
| FTP users   |               |                     |            |
| Username    |               |                     |            |

A confirmation window appears. Click the **Confirm** button to permanently delete the user or Cancel to do nothing.

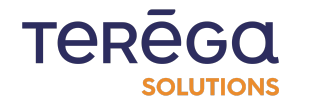

| io-base<br>volue-added data<br>INDABO3 | Home Data source Configurat<br>X | ion * Help *                                       | Helio Admin ! * Logout 🔤 * |
|----------------------------------------|----------------------------------|----------------------------------------------------|----------------------------|
|                                        |                                  | Users management                                   |                            |
| Interface u                            | sers                             |                                                    |                            |
| Username                               | Role                             | Reset user password                                |                            |
| Admin                                  | Administrator                    |                                                    |                            |
| Test                                   | User                             | Reset user password                                |                            |
|                                        |                                  | Confirm                                            |                            |
| FIP users                              |                                  | Are you sure you want to delete this user : Test ? |                            |
| Username                               |                                  |                                                    |                            |
| comptage                               |                                  | Confirm                                            |                            |

Upon confirmation, you are redirected to the User Management page where the deleted user no longer appears. You cannot delete yourself.

### <u>6.3 Edit a user</u>

Access the users page, from the Configuration / User Management menu.

|                |              | General settings<br>Network settings<br>Date and time settings | inication details |                    |             |
|----------------|--------------|----------------------------------------------------------------|-------------------|--------------------|-------------|
| 🗈 Files waitin | g to be sent | Services management                                            |                   | A                  | uto-refresh |
| Name           | Date         | Save/Restore                                                   | Status            | Variables in error | Variables   |

To edit an existing user, click the edit button of the user in question.

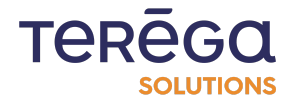

| io-base<br>value-added dat<br>INDABC | Home Data source Configuratio | n ▼ Help ▼          | Hello Admin ! • Logout |
|--------------------------------------|-------------------------------|---------------------|------------------------|
|                                      |                               | Users management    |                        |
| Interface u                          | isers                         |                     | + Add user             |
| Username                             | Role                          | Reset user password |                        |
| Admin                                | Administrator                 |                     |                        |
| Test                                 | User                          | Reset user password | <b>1</b>               |

The edit page is identical to the add page except that it is pre-filled with the data recorded for this user.

The user name can be changed. It must contain only lowercase or uppercase letters, digits, spaces, or hyphens.

All the information is mandatory.

| value-added data<br>INDABOX | e Configuration ▼ Help ▼ | Hello Admin ! 👻 Logout |
|-----------------------------|--------------------------|------------------------|
|                             | Edit user                |                        |
| Role :                      |                          |                        |
| User                        |                          | 4                      |
| Username :                  |                          |                        |
| Test                        |                          |                        |

When you confirm the changes, you are redirected to the User Management page.

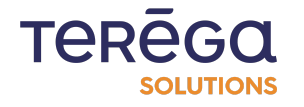

### 6.4 Reset a user's password

Access the User Management page by clicking on Configuration / User Management.

| io-bo       | Home Data   | source | Configuration 👻 Help 👻                                         |             |            | Hello Adm           | in! • Logout            |
|-------------|-------------|--------|----------------------------------------------------------------|-------------|------------|---------------------|-------------------------|
|             |             |        | General settings<br>Network settings<br>Date and time settings | ata source  |            |                     |                         |
| Import file | 2           |        | Services management Users management                           | ertificates | •          | Add device 🕹 Dow    | vnload all source files |
| Name        | Description | IP     | Save/Restore<br>Reboot box                                     | Protocol    | Tag Prefix | Number of variables |                         |
| Automate_2  |             | 192    | .168.0.1                                                       | \$7         | test_dev_  |                     |                         |
| 1000        | a press a   | ****   |                                                                | 11 11 700   |            |                     |                         |

To reset the password of an existing user, click the reset password button of the user in question.

|             |               | Users management    |            |
|-------------|---------------|---------------------|------------|
|             |               | Users management    |            |
| Interface u | sers          |                     | + Add user |
| Username    | Role          | Reset user password |            |
| Admin       | Administrator |                     |            |
| 2.97        | 11            | Posst user password |            |

A window containing the new password appears. This password must be sent to the user so that they can log in to the application.

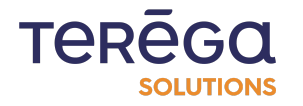

| User | Please note and send the following password to<br>Test : |  |
|------|----------------------------------------------------------|--|
|      | CxToQ-XiLxJ-YvGoP                                        |  |
|      | ✓ Confirm                                                |  |
|      |                                                          |  |

When you confirm, you are redirected to the User Management page.

**Note** : You cannot change your own password via this page. You need to go through <u>edit your profile</u>.

### 6.5 Edit the user profile

To access your profile page, click on Hello / Edit my profile.

| io-bas          | Home I       | Data source Configuration - Help - |                  | Hello A            | dmin! - Logout |
|-----------------|--------------|------------------------------------|------------------|--------------------|----------------|
|                 |              | Commu                              | nication details | Edit               | my profile     |
| 🖅 Files waiting | g to be sent |                                    |                  |                    | Auto-refresh   |
| Name            | Date         |                                    | Status           | Variables in error | Variables      |
|                 |              |                                    |                  |                    |                |

You can change your name and password from this page.

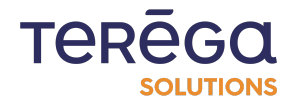

| Edit pro               | ofile    |
|------------------------|----------|
| -<br>Username :        |          |
| Admin                  |          |
| Current password :     |          |
|                        | <b>T</b> |
| New password :         |          |
|                        | (P)      |
| Confirm new password : |          |
|                        | •        |

The user name must contain only lowercase or uppercase letters, digits, spaces, or hyphens.

To change the password, enter the current password as well as the new password and confirmation of the new password. It must contain between 8 and 30 characters with lowercase letters, at least one uppercase letter, at least one number and at least one special character.

The password entered is hidden. Click the eye button to check the entry :

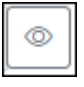

Only the username can be changed.

When you confirm the changes, you are redirected to the Home page.

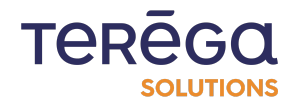

### 7. Complementary services

#### 7.1 Service management

To access the INDUS Box Service Management page, click on the **Configuration** menu and then click on Services management :

| value-addec<br>IND | adata Home Data sou<br>ABOX | irce Configuration - Help -             |                   | Hello Adn          | hin! • Logout |
|--------------------|-----------------------------|-----------------------------------------|-------------------|--------------------|---------------|
|                    |                             | General settings                        |                   |                    |               |
|                    |                             | Network settings                        | inication details |                    |               |
|                    |                             | Date and time settings                  |                   |                    |               |
| 🖸 Files waiting    | g to be sent                | Services management<br>Users management |                   | A                  | uto-refresh   |
| Name               | Date                        | Save/Restore<br>Reboot box              | Status            | Variables in error | Variables     |
|                    |                             |                                         |                   |                    |               |

The page allows you to view the status of the following services :

|                                | Servio                         | es management         |                          |
|--------------------------------|--------------------------------|-----------------------|--------------------------|
| Services status :              |                                |                       |                          |
| Service                        | Status                         |                       |                          |
| PicReader                      | Running                        | ☐ Journal (®) Restart |                          |
| FileSender                     | Running                        | ☐ Journal (®) Restart |                          |
| VsFtpD                         | Running                        | □ Journal (③ Restart  | × Disable FTP connection |
| eRevPi                         | Running                        | □ Journal (® Restart  |                          |
| System update file             | s (.zip) :                     |                       |                          |
| Indate services and web applic | ation with a provided ZIP file |                       |                          |

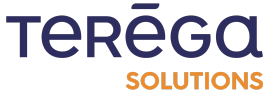

To configure the FTP service, click "**Enable FTP Connection**" in the VsFtpD section. Then enter the username and password for authentication to the FTP server.

The other services in service management are as follows:

- PlcReader, which retrieves the variables from the PLCs and generates reports,
- FileSender which sends configuration files, data and FTP to the CLOUD Box,
- VsFtpD FTP server of the Box, the files thus retrieved will be sent in an S3 service,
- eRevPi, which manages IP addresses, control of the Boxes and their detection.

Each service can be restarted individually using the buttons in each insert.

|--|

The service logs can also be viewed using the Log buttons and downloaded via the Download the log button available at the bottom of the log view.

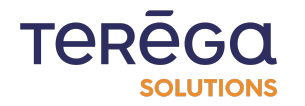

| Service                                                                                                    | Status                                                                                                    |                                                                                                    |                                                                                                    |                                |
|----------------------------------------------------------------------------------------------------|----------------------------------------------------------------------------------------------------|----------------------------------------------------------------------------------------------------|----------------------------------------------------------------------------------------------------|--------------------------------|
| PicReader                                                                                                    | Running                                                                                                    | ■ Journal                                                                                                    | (R) Restart                                                                                                    |                                |
| PIcReader.service - Communication with<br>Loaded. loaded (/etc/systemd/system/Pi<br>Active: active (running) since Tue 2022-11<br>Main PID: 4031 (PIcReader)<br>Tasks: 29 (limit: 2059)<br>CGroup: /system.slice/PIcReader.service<br>└─4031 /home/iobase/apps/PIcReader[4<br>Nov 23 16:33:03 RevPi64900 PIcReader[4<br>Nov 23 16:33:03 RevPi64900 PIcReader[4<br>Nov 23 16:33:03 RevPi64900 PIcReader[4<br>Nov 23 16:33:03 RevPi64900 PIcReader[4<br>Nov 23 16:33:06 RevPi64900 PIcReader[4<br>Nov 23 16:33:06 RevPi64900 PIcReader[4<br>Nov 23 16:33:06 RevPi64900 PIcReader[4<br>Nov 23 16:33:09 RevPi64900 PIcReader[4<br>Nov 23 16:33:09 RevPi64900 PIcReader[4<br>Nov 23 16:33:09 RevPi64900 PIcReader[4<br>Nov 23 16:33:09 RevPi64900 PIcReader[4]<br>Nov 23 16:33:09 RevPi64900 PIcReader[4] | i devices<br>cReader.service; enabled; vendor preset: enable<br>-22 16:50:31 CET; 23h ago<br>031] [16:33:02 INF] Connecting to opc.tcp://<br>031] [16:33:03 INF] Connecting to opc.tcp://<br>031] [16:33:03 ERR] BadCertificateUntrusted ('<br>031] [16:33:03 ERR] Create Session Error : Erro<br>031] [16:33:08 INF] Connecting to opc.tcp://<br>031] [16:33:08 INF] Connecting to opc.tcp://<br>031] [16:33:09 ERR] BadCertificateUntrusted ('<br>031] [16:33:09 ERR] BadCertificateUntrusted ('<br>031] [16:33:09 ERR] Create Session Error : Cer<br>031] [16:33:09 ERR] Create Session Error : Cer<br>031] [16:33:09 ERR] Create Session Error : Cer | d)<br>192.168.0.40:53530/OPCU<br>192.168.0.100:49320/<br>2ertificate is not trusted:<br>cted. Subject = CN=eWON -<br>ificate is not trusted.<br>r establishing a connection<br>192.168.0.100:49320/<br>2ertificate is not trusted:<br>cted. Subject = CN=eWON -<br>ificate is not trusted. | JA/SimulationServer<br>- Tags server, O=eWON SA (HMS), L=Nivelles<br>1: BadNotConnected<br>- Tags server, O=eWON SA (HMS), L=Nivelles | s, S=BW, C=BE<br>s, S=BW, C=BE |
|                                                                                                    |                                                                                                    |                                                                                                    |                                                                                                    | Jownload journal               |

You can view the versions of the services installed on the INDUS Box at any time at the bottom of the page :

| PicReader v1.4.0.0 | FileSender v1.4.0.0 | eRevPi v1.4.0.0 | Date et heure système : 03 Janv. 2022 11:15 | N° de série : 012370BCFF41A713 |
|--------------------|---------------------|-----------------|---------------------------------------------|--------------------------------|
|                    |                     |                 | ,                                           |                                |

An update of all the services can also be performed on this page.

Download the zip file containing the versions of the desired services from the Google cloud directory.

Upload it by clicking the Choose File button and then Send at the bottom of the page. Once the zip is sent, the application may be temporarily unavailable while the applications are updating.

7.2 Save / Restore the configuration

Access the Configuration / Save Restore menu.

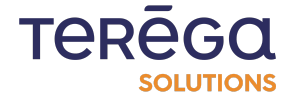

|                   | Network settings<br>Date and time settings              | es management        |
|-------------------|---------------------------------------------------------|----------------------|
| Services status : | Services management<br>Users management<br>Save/Restore |                      |
| Service           | Reboot box                                              |                      |
| PIcReader         | Running                                                 | ≡ Journal (⑧ Restart |

The page consists of two parts. The first part allows you to save the current configuration of the Box to a file.

The second part allows you to restore a configuration from a file.

7.2.1 Save the configuration

You can save the application configuration to a backup file to restore it subsequently. The following information will be saved:

- User information
- The network configuration
- The cloud configuration without the API key and bucket secret key
- The data source information
- The date and time information

To do this, click the **Save application configuration** button.

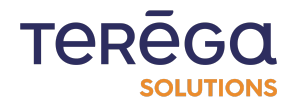

| Indabox : Web Configuration Interfac                                                                                                    | e                                                                                                    |
|----------------------------------------------------------------------------------------------------|----------------------------------------------------------------------------------------------------|
| Wile values data<br>INDABOX Home Data source Configuration - Help -                                                                                                    | Helio Admin ! - Logout 🕅 🖉 -                                                                                                    |
| Save/R                                                                                                    | estore                                                                                                    |
| Save application configuration                                                                                                    | Restore application configuration                                                                                                    |
| You can save application configuration to a dump file to restore it later. All the following informations will be saved :  User informations Network settings Cloud settigns without secret API key and secret bucket key Data sources informations Date and time settings | You can restore application configuration from a dump file you previously got from this<br>page. All the following informations will be overwritten :<br>User informations<br>Network settings<br>Cloud settings without secret API key and secret bucket key. You will have to provide<br>secret API key and secret bucket key in cloud configuration settings page.<br>Data sources informations<br>Date and time settings<br>The whole configuration of this application will be overwritten with the informations<br>in the dump file. |
|                                                                                                    | Restore                                                                                                    |

7.2.2 Restore a configuration

You can restore the application configuration from a backup file that you have obtained from this page. The following information will be overwritten:

- User information
- The network configuration

• The cloud configuration without the API key and bucket secret key. You will need to provide an API secret key and a secret key for the bucket on the cloud configuration page.

- The data source information
- The date and time information

**Note** : The entire configuration of this application will be overwritten with the information of the backup file.

To do this, click Restore application configuration, and select a file.

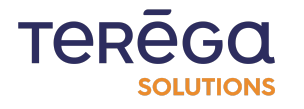

### 7.3 Restart the box

Access the Configuration / Restart the box menu.

|               |                           | General settings<br>Network settings<br>Date and time settings<br>Services management | inication details |                         |                          |
|---------------|---------------------------|---------------------------------------------------------------------------------------|-------------------|-------------------------|--------------------------|
|               | International Contraction |                                                                                       |                   |                         |                          |
| Files waiting | g to be sent              | Users management                                                                      |                   | A                       | uto-refresh              |
| Files waiting | g to be sent<br>Date      | Users management<br>Save/Restore<br>Reboot box                                        | Status            | A<br>Variables in error | uto-refresh<br>Variables |

To confirm the restart, click Confirm. Otherwise, click Cancel.

| Konserver and Antice Antice Anti | Hello Admin ! 👻 Logout 🛛 🗮 👻                    |
|----------------------------------------------------------------------------------------------------|-------------------------------------------------|
| Rebo                                                                                                    | ot box                                          |
| Reboot Indus Box                                                                                                    | Reboot Cloud Box                                |
| Are you sure you want to reboot the Indus Box ?                                                                                                    | Are you sure you want to reboot the Cloud Box ? |
| (B) Reboot Indus Box                                                                                                    | (®) Reboot Cloud Box                            |

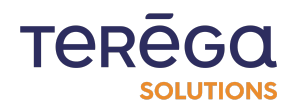

# 8. Specific features

### 8.1 MQTTBox

From release 1.6.0.0 the MqttBox feature is available.

It provides a Mqtt client who publishes the data collected on a Mqtt broker.

8.1.1 Setting the MqttBox functionality

8.1.1.1 Client configuration access

Go to the General Configuration page of the upstream box and select the MqttBot or Indabox & MqttBox operating mode to display the configuration options.

| Local                                        |   |
|----------------------------------------------|---|
| Site :                                       |   |
| indabox                                      |   |
| Aode de fonctionnement :                     |   |
| MqttBox                                      | ¢ |
| Indabox.<br>ClientBox<br>Indabox & ClientBox |   |
| MqttBox                                      |   |
| Indabox & MqttBox                            |   |

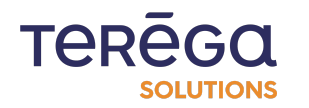

# 8.1.1.2 Client configuration

#### **MqttBox**

| Paramètres broker MQTT                  |   |
|-----------------------------------------|---|
| Client Id :                             |   |
| mqqtbox-client                          |   |
| URL:                                    |   |
|                                         |   |
| Port:                                   |   |
| 8883                                    |   |
| Mode de publication :                   |   |
| Tag publishing                          | : |
|                                         |   |
| Mode d'authentification                 |   |
| Mode de connexion :                     |   |
| PEM Certificates \$                     | ; |
| Certificat client :                     |   |
| Choisir un fichier Aucun fichier choisi |   |
| Clé privée client :                     |   |
| Choisir un fichier Aucun fichier choisi |   |
|                                         |   |

8.1.1.3 Mqtt broker settings

### **Client Id**

Client identification mqtt

#### Url

Web address of the broker mqtt

#### Port

Broker port mqtt, example: 8883

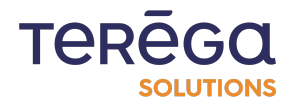

#### **Publication methods**

| 1 | Aode de publication :             |   |
|---|-----------------------------------|---|
|   | File publishing                   | ¢ |
|   | Tag publishing<br>File publishing |   |

2 publication modes are available :

• **Publishing by tag** : each configured metric will have its own topic. Example for a tag named "temperature" associated with the site "sitel" on the equipment "devicel": its value will be published by default in the topic "sitel/devicel/temperature"

• **Publication by file** : as part of a large number of metrics to be published (10,000 and more) it may be more relevant to choose a publication by file that will be more efficient, in this case several tags are published in a single topic that can be configured in a json file.

8.1.1.4 Authentication mode

#### **Connection Mode**

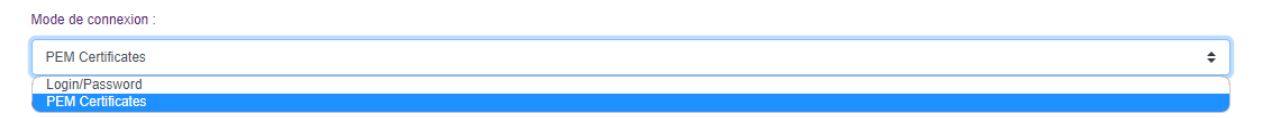

2 connection modes are available :

Login/Password: authentication by username and password

| Utilisateur :  |  |
|----------------|--|
|                |  |
| Mot de passe : |  |
|                |  |

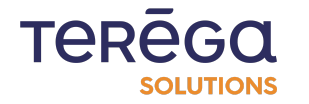

• PEM Certificates: authentication by certificates in PEM format

Certificat client : Choisir un fichier Aucun fichier choisi Clé privée client : Choisir un fichier Aucun fichier choisi

These files are provided by the broker.

#### 8.1.2 Configuration of the data to be published

8.1.2.1 From the interface

#### • Publication by file

The publication topic is configured from the general configuration when the "File Publishing" option is enabled.

| Mode de publication : |    |
|-----------------------|----|
| File publishing       | \$ |
| Topic :               |    |
| exemple/topic         |    |

• Metric post

The selected publishing mode must be "Tag Publishing" to access this option.

| Node de publication : |   |
|-----------------------|---|
| Tag publishing        | ÷ |

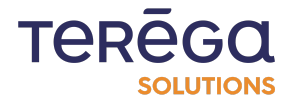

The topic setting is done at the level of each metric of each equipment : go to the "Data source" page, then display the list of variables of an equipment and edit a variable.

| Nom du tag :           |               |    |
|------------------------|---------------|----|
| int0bit0               |               |    |
| Description :          |               |    |
|                        |               |    |
| Topic MqttBox :        |               |    |
| Générer Site/DeviceNar | lame/TagName  |    |
| Type de données :      |               |    |
| BITWORD                |               | \$ |
| Adresse :              | Rang du bit : |    |
| 1                      | 0             |    |
| Type de fonction :     |               |    |
| 3 - Holding registers  |               | \$ |
| 🖉 Mettre à jour        | × Annuler     |    |

The "Generate" button suggests a topic for the variable consisting of [site name]/[equipment name]/[metric name].

8.1.2.2 By exporting/importing

In the context of publishing by metric, when exporting data from the data source view, a column is made available in the variables tab of the Excel file to fill in the topic of a variable.

If the topic is empty the variable will not be published.

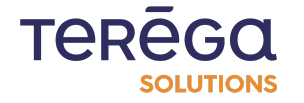
|   | Α                               | В           | С       | D           | E         | F                     | G                 | н                                            |  |
|---|---------------------------------|-------------|---------|-------------|-----------|-----------------------|-------------------|----------------------------------------------|--|
| 1 | Тад                             | Description | Adresse | Rang du bit | Type de d | Type de fonction      | Adresse ClientBox | Topic MqttBox                                |  |
| 2 | int0                            |             | 1       | 0           | INT       | 3 - Holding registers |                   | indabox-test-home/Automate_3/testbitwordint0 |  |
| 3 | int0bit0                        |             | 1       | 0           | BITWORD   | 3 - Holding registers |                   |                                              |  |
| 4 | int1                            |             | 19      | 0           | INT       | 3 - Holding registers |                   | indabox-test-home/Automate_3/testbitwordint1 |  |
| 5 | int1bit1                        |             | 19      | 2           | BITWORD   | 3 - Holding registers |                   |                                              |  |
| 6 |                                 |             |         |             |           |                       |                   |                                              |  |
| 7 |                                 |             |         |             |           |                       |                   |                                              |  |
|   | $\leftarrow \rightarrow \cdots$ | Équipem     | ent Var | riables     | $\oplus$  |                       | ÷                 | •                                            |  |

#### 8.1.3 Notes

- If a change in publication mode is made, the data from the previous mode is ignored, for example: if a publication by tag is enabled and topics are configured, in case of switching to file publishing mode these topics will be ignored and the topic of the general configuration will be taken into account.
- Documentation on converting various certificate formats to PEM Certificate conversions

8.2 ClientBox configuration

The **ClientBox** functionality allows data collected by the **Indus Box** to be accessed locally on the **Cloud Box**.

To access this data, the Cloud Box provides a Modbus RTU server that can be used with a USB/serial converter. It also supports Modbus TC TCP for local network-based communication.

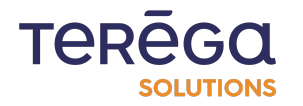

# 8.2.1. Configuring the ClientBox feature

8.2.1.1 Activating the feature

Access the General Configuration page of the Indus box, then tick the "**ClientBox mode enabled**" box, in the **Optional services** section :

| Contraction of the second second seco | Home  | Data source | Configuration 🝷 | Maintenance | Help -         |
|----------------------------------------------------------------------------------------------------|-------|-------------|-----------------|-------------|----------------|
|                                                                                                    |       |             |                 | Ger         | neral settings |
| Local                                                                                                    |       |             |                 |             |                |
| Site :                                                                                                    |       |             |                 |             |                |
|                                                                                                    |       |             |                 |             |                |
| Data timestamp mode :                                                                                                    |       |             |                 |             |                |
| Box Indus                                                                                                    |       |             |                 |             |                |
| Send industrial data to                                                                                                    |       |             |                 |             |                |
| No destination                                                                                                    |       |             |                 |             |                |
| Optional services :                                                                                                    |       |             |                 |             |                |
| ClientBox mode enabl                                                                                                    | ed    |             |                 |             |                |
| MQTT gateway enable                                                                                                    | ed    |             |                 |             |                |
| FTP to S3 gateway er                                                                                                    | abled |             |                 |             |                |

The ClientBox settings section appears.

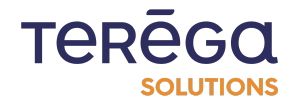

#### ClientBox

| Parameters              |    |
|-------------------------|----|
| ClientBox modbus mode : |    |
| ModbusRTU               | ÷  |
| Baudrate :              |    |
| 57600                   | \$ |
| Data bits :             | •  |
|                         | •  |
| None                    | \$ |
| Stop bits :             |    |
| One                     | ÷  |
|                         |    |

#### **Communication settings :**

You can choose between two communication modes :

- modbusRTU
- modbusTCP

#### 8.2.1.2 Modbus RTU mode

Once the modbus RTU mode has been selected, it is then possible to set the parameters for the serial port accessible via a USB/Serial converter.

#### ClientBox

| Serial port |    |
|-------------|----|
| Baudrate :  |    |
| 9600        | \$ |
| Data bits : |    |
| 8           | \$ |
| Parity :    |    |
| None        | \$ |
| Stop bits : |    |
| One         | \$ |

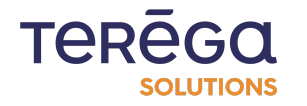

#### 8.2.1.3 Modbus TCP mode

Once the modbusTCP mode is selected, specify the Ethernet port number to use :

# ClientBox

| Parameters          |                         |  |  |  |  |  |  |  |
|---------------------|-------------------------|--|--|--|--|--|--|--|
| ClientBox modbus mo | ClientBox modbus mode : |  |  |  |  |  |  |  |
| ModbusTCP           |                         |  |  |  |  |  |  |  |
| ModbusTCP port :    |                         |  |  |  |  |  |  |  |
| 502                 |                         |  |  |  |  |  |  |  |

#### 8.2.2 Setting the parameters of the data to be exposed

To configure the data exposed by the Modbus server, you need to use the equipment's Excel file.

This process involves exporting the current configuration and then importing the updated variable settings.

To do so, follow the procedure below.

#### 8.2.2.1 Exporting a device

To export an existing device, click on the export button for the device of your choice in the table on the Data Source page of the Upstream box :

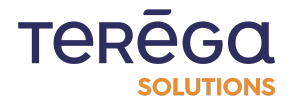

| Indabox : Web C                          | dabox : Web Configuration Interface |                      |                 |                    |                     |                           |  |  |  |  |
|------------------------------------------|-------------------------------------|----------------------|-----------------|--------------------|---------------------|---------------------------|--|--|--|--|
| Volume - odded data<br>INDABOX BOX INDUS | Home Data source                    | Configuration - Main | itenance Help • |                    |                     | Hello Admin ! • Logout 🛛  |  |  |  |  |
|                                          |                                     |                      | Data s          | source             |                     |                           |  |  |  |  |
| Import file                              |                                     |                      |                 |                    | + Add device        | Jownload all source files |  |  |  |  |
| Name                                     | Description                         | IP address           | Protocol        | Tag Prefix         | Number of variables |                           |  |  |  |  |
| Modbus_eWon                              |                                     | 192.168.0.100        | ModbusTCP       | modbus_test_matos_ | . ≡ 9               |                           |  |  |  |  |

The Excel file is downloaded from your browser.

**Note** : If you are using multiple devices, ensure that you assign different addresses to each device to avoid address conflicts.

To do so, in the exported Excel file, go to the equipment tab :

| 20 |   |            |           |   |  |   |
|----|---|------------|-----------|---|--|---|
| 21 |   |            |           |   |  |   |
| 22 |   |            |           |   |  |   |
| 23 |   |            |           |   |  |   |
| 4  | • | Équipement | Variables | + |  | : |

| E    | - ک <mark>ا</mark> |        | Ŧ    |            |                          |            |            |           |           |           | Mode                       | ous_Server.x           | lsx - Excel            |                             |                  |
|------|--------------------|--------|------|------------|--------------------------|------------|------------|-----------|-----------|-----------|----------------------------|------------------------|------------------------|-----------------------------|------------------|
| Fic  | hier A             | ccueil | Ins  | ertion I   | Mise en page             | e Formu    | iles Don   | inées Ré  | évision , | Affichage | Développe                  | ur Aide                | Équipe                 | Q F                         | Recherch         |
| ľ    | <b>~</b>           | Cali   | bri  |            | • <b>1</b> 1 •           | A A 3      | = = _      | 87 ·      | ab St     | andard    | *                          |                        | É                      |                             | Ę                |
| Co   | oller 💉            | G      | I    | <u>s</u> ~ | ~ 👌 ~                    | <u>A</u> ~ | = = =      | €≣ →≣     | ≣ ~ [     | ~ % 000   | 00, 0, <b>→</b><br>0,← 00, | Mise en t<br>condition | forme Mett<br>nelle∵ d | tre sous for<br>e tableau ~ | me Styl<br>cellu |
| Pres | se-papiers         | LZ .   |      | Police     | 2                        | ٦          | Align      | ement     | L2        | Nombre    | S                          |                        | St                     | yles                        |                  |
| A1   | L                  | •      |      | × 🗸        | <i>f</i> <sub>x</sub> No | m          |            |           |           |           |                            |                        |                        |                             |                  |
|      | А                  | В      |      | С          | D                        | E          | F          | G         | н         | 1         | J                          | к                      | L                      | м                           | N                |
| 1    | Nom                | Descri | ptic | Protocole  | Adresse IF               | Modèle     | Préfixe de | Inversion | Inversion | Décalage  | N° esclave                 | Temps de               | Délais inte            | er trame                    |                  |
| 2    | Modbus             | Server |      | ModbusT    | 192.168.1.               | 179        | procedmo   | FAUX      | FAUX      | FAUX      | 1                          | 10                     | 10                     |                             |                  |
| 3    |                    |        |      |            |                          |            |            |           |           |           |                            |                        |                        |                             |                  |
|      |                    |        |      |            |                          |            |            |           |           |           |                            |                        |                        |                             |                  |

And make sure that each of your devices has a different IP address and a different slave number.

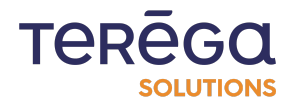

#### 8.2.2.2 Configuring the variables to be exposed

The Excel file has two tabs. The second allows you to view all the equipment variables.

|    | А        | В          | С        | D         | Е          | F                     | G                 | Н             |
|----|----------|------------|----------|-----------|------------|-----------------------|-------------------|---------------|
| 1  | Tag      | Descriptio | Adresse  | Rang du b | Type de de | Type de fonction      | Adresse ClientBox | Topic MqttBox |
| 2  | bit0     |            | 5000     | 0         | BOOL       | 1 - Coil status       |                   |               |
| 3  | bitword0 |            | 2000     | 0         | BITWORD    | 3 - Holding registers |                   |               |
| 4  | bitword1 |            | 2000     | 5         | BITWORD    | 3 - Holding registers |                   |               |
| 5  | word0    |            | 2002     | 0         | WORD       | 3 - Holding registers |                   |               |
| 6  | int0     |            | 2004     | 0         | INT        | 3 - Holding registers |                   |               |
| 7  | dword0   |            | 2006     | 0         | DWORD      | 3 - Holding registers |                   |               |
| 8  | dint0    |            | 2008     | 0         | DINT       | 3 - Holding registers |                   |               |
| 9  | float0   |            | 2010     | 0         | FLOAT      | 3 - Holding registers |                   |               |
| 10 | watchdog |            | 2012     | 0         | DWORD      | 3 - Holding registers |                   |               |
| 11 |          |            |          |           |            |                       |                   |               |
| 12 |          |            |          |           |            |                       |                   |               |
| 13 |          |            |          |           |            |                       |                   |               |
| 14 |          |            |          |           |            |                       |                   |               |
| 15 |          |            |          |           |            |                       |                   |               |
| 16 |          |            |          |           |            |                       |                   |               |
| 17 |          |            |          |           |            |                       |                   |               |
| 18 |          |            |          |           |            |                       |                   |               |
| 19 |          |            |          |           |            |                       |                   |               |
| 20 |          |            |          |           |            |                       |                   |               |
| 21 |          |            |          |           |            |                       |                   |               |
| 22 |          |            |          |           |            |                       |                   |               |
| 23 |          |            |          |           |            |                       |                   |               |
|    | •        | Équipement | t Variab | les +     |            |                       |                   | :             |

In order to expose the clientBox variables, their addresses must be set in the **ClientBox Address** column :

**Note** : BOOL data types can be read on the Modbus RTU server using function 2 - Inputs status.

All other data types can be read on the Modbus RTU server using function 4 - Inputs registers.

**WARNING !** In the equipment's Excel file, the "**Function Type**" column only applies to the device's read request.

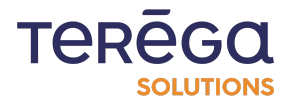

|    | Α        | В          | С        | D         | Е         | F                     | G                 | н             |
|----|----------|------------|----------|-----------|-----------|-----------------------|-------------------|---------------|
| 1  | Tag      | Descriptio | Adresse  | Rang du b | Type de d | Type de fonction      | Adresse ClientBox | Topic MqttBox |
| 2  | bit0     |            | 5000     | 0         | BOOL      | 1 - Coil status       |                   |               |
| 3  | bitword0 |            | 2000     | 0         | BITWORD   | 3 - Holding registers |                   |               |
| 4  | bitword1 |            | 2000     | 5         | BITWORD   | 3 - Holding registers |                   |               |
| 5  | word0    |            | 2002     | 0         | WORD      | 3 - Holding registers |                   |               |
| 6  | int0     |            | 2004     | 0         | INT       | 3 - Holding registers |                   |               |
| 7  | dword0   |            | 2006     | 0         | DWORD     | 3 - Holding registers |                   |               |
| 8  | dint0    |            | 2008     | 0         | DINT      | 3 - Holding registers |                   |               |
| 9  | float0   |            | 2010     | 0         | FLOAT     | 3 - Holding registers |                   |               |
| 10 | watchdog |            | 2012     | 0         | DWORD     | 3 - Holding registers |                   |               |
| 11 |          |            |          |           |           |                       |                   |               |
| 12 |          |            |          |           |           |                       |                   |               |
| 13 |          |            |          |           |           |                       |                   |               |
| 14 |          |            |          |           |           |                       |                   |               |
| 15 |          |            |          |           |           |                       |                   |               |
| 16 |          |            |          |           |           |                       |                   |               |
| 17 |          |            |          |           |           |                       |                   |               |
| 18 |          |            |          |           |           |                       |                   |               |
| 19 |          |            |          |           |           |                       |                   |               |
| 20 |          |            |          |           |           |                       |                   |               |
| 21 |          |            |          |           |           |                       |                   |               |
| 22 |          |            |          |           |           |                       |                   |               |
| 23 |          |            |          |           |           |                       |                   |               |
| -  | •        | Équipement | t Variab | es 🕂      |           |                       |                   |               |

#### 8.2.2.3 Importing equipment

Once the necessary changes have been made, you can import the equipment again.

To do so, click on the "Import file" button at the top of the Data Source page :

|           | Home (<br>BOX INDUS | Data source Configuration | <ul> <li>Maintenance Help -</li> </ul> |                    |                     | Hello Admin ! - Logout    |
|-----------|---------------------|---------------------------|----------------------------------------|--------------------|---------------------|---------------------------|
|           |                     |                           | Data                                   | a source           |                     |                           |
| 🗈 Impor   | t file              |                           |                                        |                    | + Add device        | Jownload all source files |
| Name      | Descriptio          | n IP address              | Protocol                               | Tag Prefix         | Number of variables |                           |
| Modbus_eV | /on                 | 192.168.0.100             | ModbusTCP                              | modbus_test_matos_ | (≡ 9                |                           |

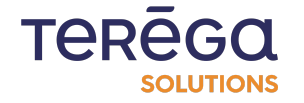

Select the updated Excel file and click the **Confirm** button :

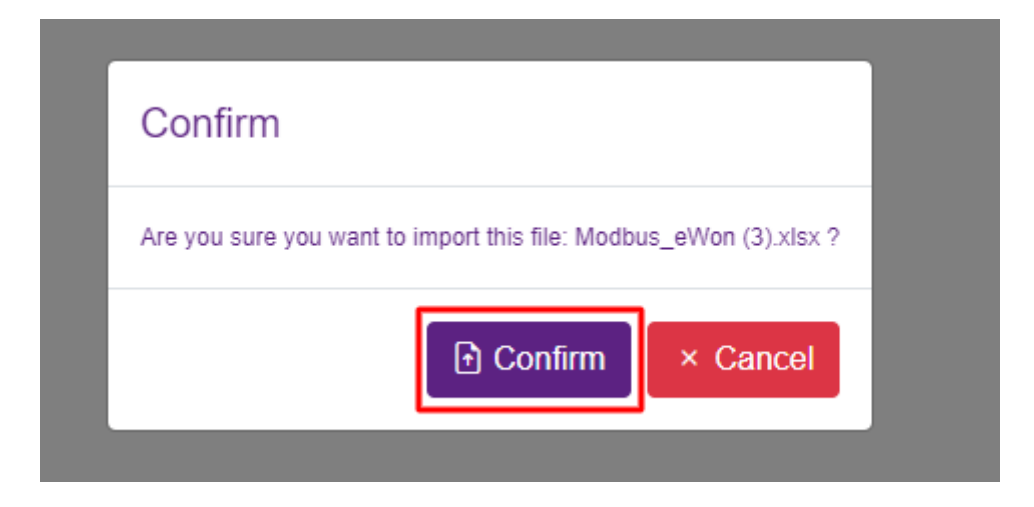

Since the equipment already exists, a message suggests replacing it. Click on **confirm**.

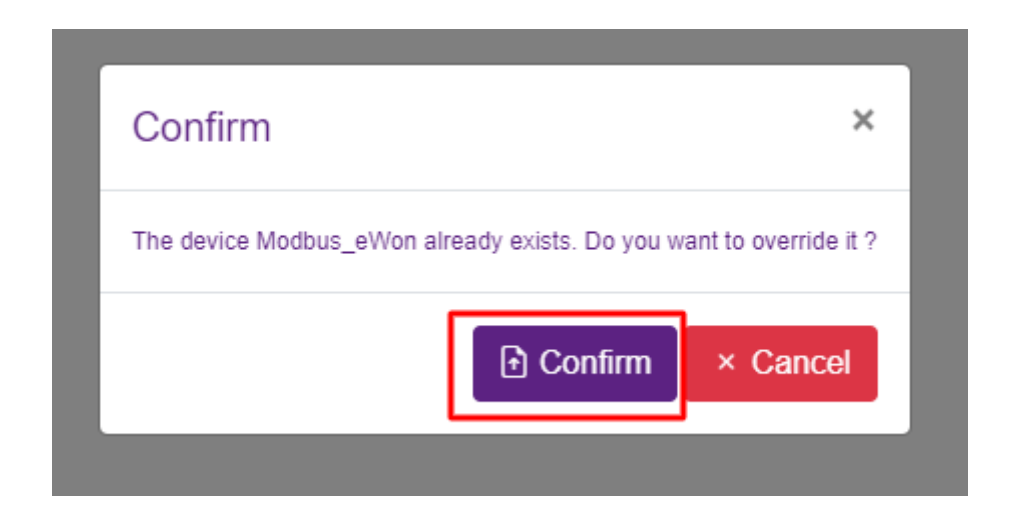

8.2.3 Accessing the data

8.2.3.1 Modbus RTU

To access the data, connect to Modbus RTU on the second port of the Cloud Box using a USB/RS converter, following the parameters previously defined in the General Configuration.

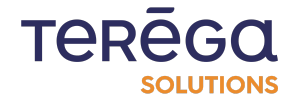

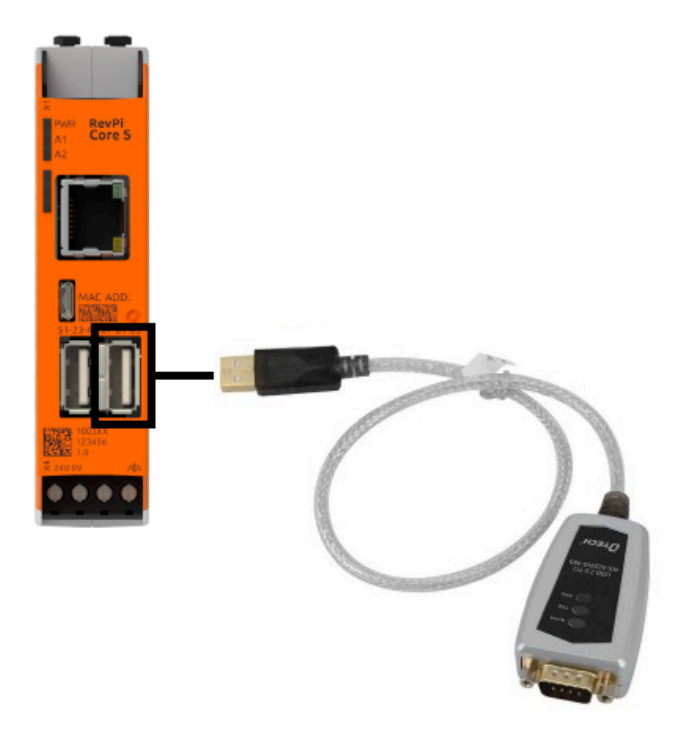

The data can be read at the addresses set in the Excel file.

#### 8.2.3.2 Modbus TCP

To access the data via Modbus TCP, simply connect an Ethernet cable on the Cloud Box and ensure that the network settings are configured as defined in the General Configuration (refer to Chapter 1.2.2).

**WARNING !** If the Cloud Box is not connected to a DHCP-enabled network, the timestamp must be set manually to ensure the data is read correctly.

This process is similar to setting the timestamp on the Indus Box.

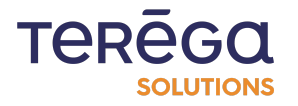

# 8.3 InfluxDb configuration

You can send industrial data collected by the Indabox to InfluxDB.

Click on **Configuration/General configuration**.

| lome                                                                                                    | Data source                                                                                            | Configuration -                                           | Maintenance                                | Help 🔻 |                            |
|----------------------------------------------------------------------------------------------------|----------------------------------------------------------------------------------------------------|-----------------------------------------------------------|--------------------------------------------|--------|----------------------------|
|                                                                                                    |                                                                                                    | General set<br>Network set<br>Date and tin<br>Services ma | tings<br>tings<br>ne settings<br>anagement | neral  | settings                   |
|                                                                                                    | Home Data                                                                                              | source Configuration - Maintenance                        | Help 🝷                                     |        | Hello Admin ! + Logout 🎫 + |
|                                                                                                    |                                                                                                    | Ge                                                        | neral settin                               | gs     |                            |
| Site :<br>RevPl_Test Data timestam Box Indus Send industrial No destinatio Optional servic ClientB MQTT FTP to Suppor | p mode :<br>I data to<br>on<br>tes :<br>tox mode enabled<br>gateway enabled<br>S3 gateway enabled<br>t |                                                           |                                            |        | \$                         |
| V Diode                                                                                                    | Flow control                                                                                           |                                                           | Remote acc                                 | cess   |                            |
| ✓ Save                                                                                                    |                                                                                                    |                                                           |                                            |        |                            |

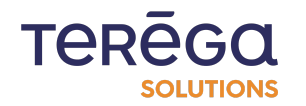

# In the "Send industrial data to" section, select InfluxDB :

| Local                   |         |  |  |  |  |
|-------------------------|---------|--|--|--|--|
| Site :                  |         |  |  |  |  |
| RevPi_Test              |         |  |  |  |  |
| Data timestamp mode :   |         |  |  |  |  |
| Box Indus               |         |  |  |  |  |
| Send industrial data to |         |  |  |  |  |
| Influx-DB               |         |  |  |  |  |
| Optional services :     |         |  |  |  |  |
| ClientBox mode enabled  |         |  |  |  |  |
| MQTT gateway ena        | oled    |  |  |  |  |
| FTP to S3 gateway       | enabled |  |  |  |  |

#### The following InfluxDb configuration fields appear :

| Cloud                |  |  |   |
|----------------------|--|--|---|
| InfluxDb             |  |  |   |
| Base URL :           |  |  |   |
| Organisation :       |  |  |   |
| Bucket :             |  |  |   |
| Token :              |  |  |   |
| Enter a new password |  |  | 0 |

Fill in the following fields with your InfluxDB information.

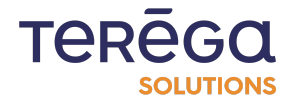

| InfluxDb                       |                                                                                                    |               |
|--------------------------------|----------------------------------------------------------------------------------------------------|---------------|
| Base URL :                     |                                                                                                    |               |
| https://eu-central-1-1.aws.clo | d2.influxdata.com/orgs/7c83b485328449ed                                                                        |               |
| Organisation :                 |                                                                                                    |               |
| IO-BASE                        |                                                                                                    |               |
| Bucket :                       |                                                                                                    |               |
| TEST_BUCKET                    |                                                                                                    |               |
| Token :                        |                                                                                                    |               |
| whighten deal PE Propulsion    | PERMIT AND THE PROPERTY OF THE AREA OF THE AREA OF THE AREA OF THE AREA OF THE AREA OF THE AREA OF THE AREA OF | of the Theory |
|                                |                                                                                                    |               |

#### Then, click on **Save**.

| Support            |               |
|--------------------|---------------|
| Diode Flow control | Remote access |
| ✓ Save             |               |

The configuration has been successfully saved.

| io-base<br>value-added data<br>INDABOX BOX INDUS | Home | Data source | Configuration 🝷 | Maintenance Help - |  |
|--------------------------------------------------|------|-------------|-----------------|--------------------|--|
|                                                  |      |             |                 | General settings   |  |
| The file has been generate                       | ed   |             |                 |                    |  |
| Local                                            |      |             |                 |                    |  |
| Site :                                           |      |             |                 |                    |  |

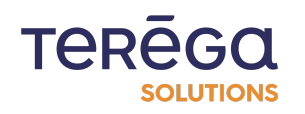

# 8.4 FTP configuration

FTP configuration is available.

It provides a FTP connection that allows you to transfer files to a distant server (S3).

Click on **Configuration**, then **General settings**.

| Hor box Box INDUS                                            | me Data source Co           | nfiguration 🝷                                | Maintenance                 | Help 👻                     |
|--------------------------------------------------------------|-----------------------------|----------------------------------------------|-----------------------------|----------------------------|
|                                                              | L                           | General sett<br>Network sett<br>Date and tim | ings<br>ings<br>ie settings | neral se                   |
| CSC Home Data source Configu<br>SOX INDUS                    | ration - Maintenance Help - |                                              |                             | Hello Admin ! • Logout 🛛 • |
|                                                              | General s                   | ettings                                      |                             |                            |
| mode :<br>lata to                                            |                             |                                              |                             | ÷                          |
| ; :<br>( mode enabled<br>iteway enabled<br>3 gateway enabled |                             |                                              |                             |                            |
| low control                                                  |                             | Remote access                                |                             |                            |
|                                                              |                             |                                              |                             |                            |

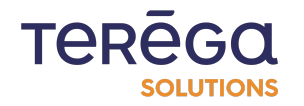

In the optional services section, check "FTP to S3 gateway enabled".

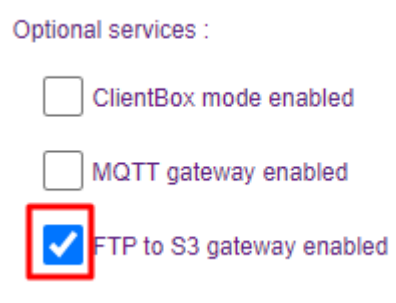

The "AWS S3 Bucket" configuration appears.

#### Cloud

| AWS S3 Bucket (FTP Gateway)                               |   |
|-----------------------------------------------------------|---|
| S3 bucket name :                                          |   |
|                                                           |   |
| Root Path (S3 Prefix) :                                   |   |
| Indabox                                                   |   |
| Access key identifier :                                   |   |
|                                                           |   |
| Access key secret :                                       |   |
| You can't show last secret but you can enter a new secret | 0 |
|                                                           |   |

Complete the fields with your AWS information.

Then, click on **Save**.

Next, you need to configure the box's **Ftp** server.

To do this, go to **Configuration**, then **Services management**.

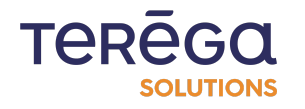

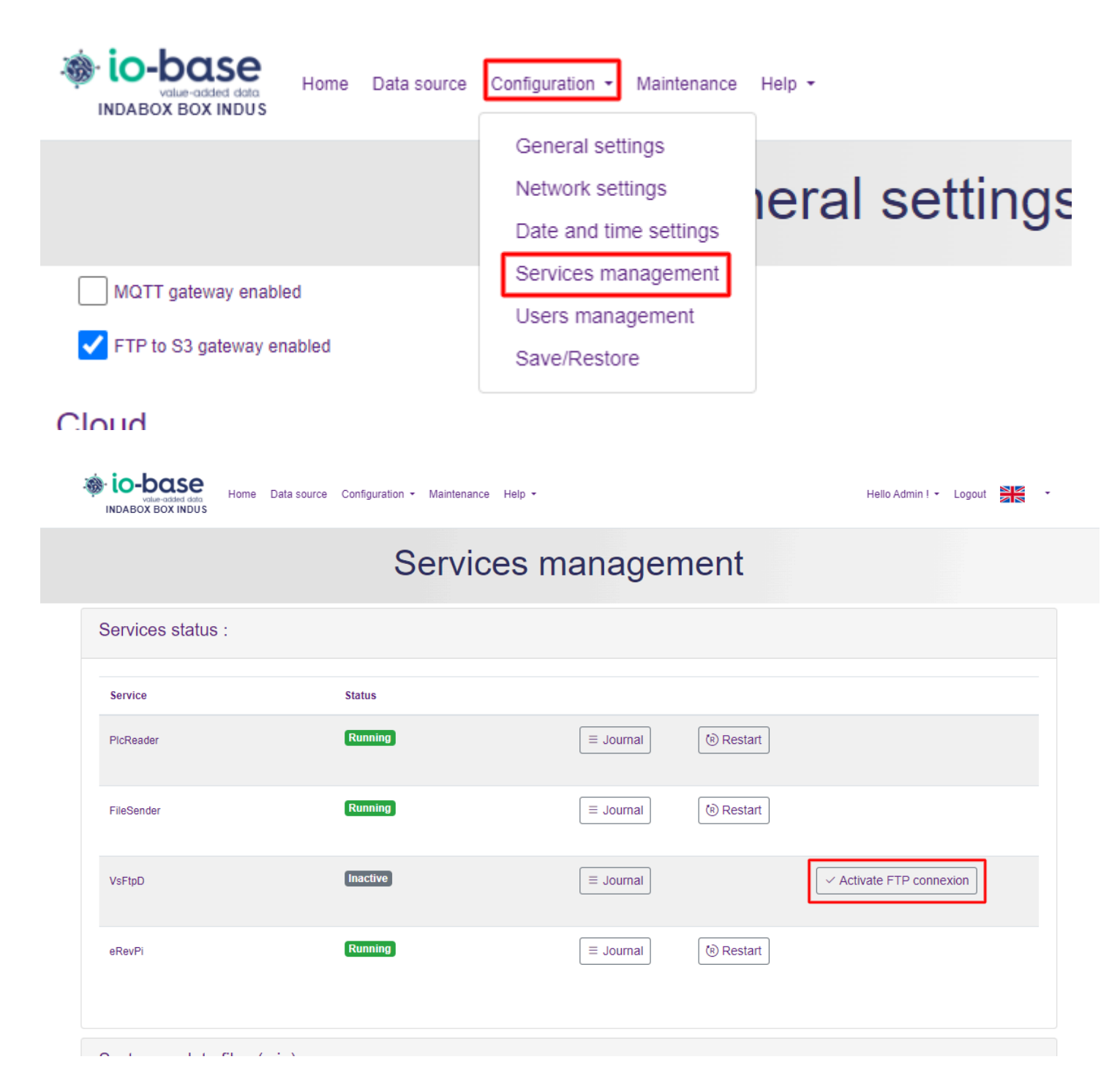

Then click on "Activate FTP connexion".

✓ Activate FTP connexion

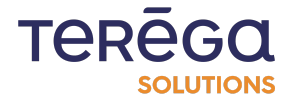

The following page opens :

| io-base<br>value-added data<br>INDABOX BOX INDUS | Home Data source | e Configuration - Maintenance Help - |
|--------------------------------------------------|------------------|--------------------------------------|
|                                                  |                  | Add FTP User                         |
| Username :                                       |                  |                                      |
| Password :                                       | cel              |                                      |

Enter a user name and password :

| Username : |          |  |
|------------|----------|--|
| test       |          |  |
| Password : |          |  |
|            |          |  |
| ✓ Save     | × Cancel |  |

The box's FTP service is activated.

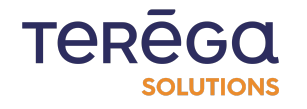

| Inc | dabox : Web Configuration Interface              |                                                     |               |  |  |  |
|-----|--------------------------------------------------|-----------------------------------------------------|---------------|--|--|--|
|     | io-base<br>value-added data<br>INDABOX BOX INDUS | Home Data source Configuration - Maintenance Help - | Hello Admin ! |  |  |  |
|     |                                                  | Services management                                 |               |  |  |  |
|     | FTP service enabled                              |                                                     |               |  |  |  |
|     | Services status                                  | 5:                                                  |               |  |  |  |

You can now configure your FTP client.

8.5 OPC UA protocol

When configuring your devices, the OPC UA communication protocol is available.

8.5.1 Add an OPC UA Device

#### 8.5.1.1 Add a Device

Access the box configuration web application, then go to the **Data source** menu :

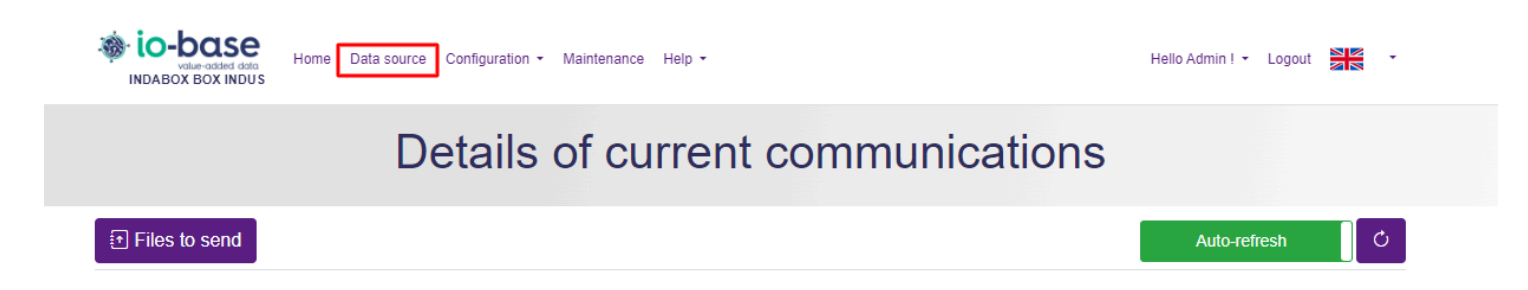

Then, click on **Add Device**.

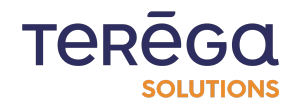

| ndabox : Web Conf                     | abox : Web Configuration Interface             |                   |                              |  |  |  |
|---------------------------------------|------------------------------------------------|-------------------|------------------------------|--|--|--|
| Home NDABOX BOX INDUS                 | Data source Configuration - Maintenance Help - |                   | Hello Admin ! 🖌 Logout 🎽 🖌 🗸 |  |  |  |
|                                       | Datas                                          | source            |                              |  |  |  |
| Import file     Name Description      | IP address Protocol                            | Tag Prefix Number | Add device                   |  |  |  |
|                                       | [··                                            | Ç                 |                              |  |  |  |
| Worken code data<br>INDABOX BOX INDUS | Data source Configuration - Maintenance Help - |                   | Hello Admin ! - Logout 🛛 🖉 - |  |  |  |
|                                       | Add                                            | device            |                              |  |  |  |
| Protocol :<br>ModbusTCP               |                                                |                   | \$                           |  |  |  |
| Name :                                |                                                |                   |                              |  |  |  |
| Description :                         |                                                |                   |                              |  |  |  |
| IP address :<br>127.0.0.1             |                                                |                   |                              |  |  |  |
| Tag Prefix :                          |                                                |                   |                              |  |  |  |
|                                       |                                                |                   |                              |  |  |  |
| Pooling time (s) :                    |                                                |                   |                              |  |  |  |
| Are bytes reversed                    |                                                |                   |                              |  |  |  |
| Are words reversed Address offset     |                                                |                   |                              |  |  |  |

Select the "**OpcUA**" protocol.

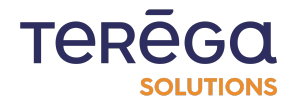

| ndabox : Web Configur                 | dabox : Web Configuration Interface |                 |                    |  |  |  |
|---------------------------------------|-------------------------------------|-----------------|--------------------|--|--|--|
| value-added data<br>INDABOX BOX INDUS | Home Data source                    | Configuration - | Maintenance Help - |  |  |  |
|                                       |                                     |                 | Add device         |  |  |  |
| Protocol :<br>OpcUA<br>Name :         |                                     |                 |                    |  |  |  |
| Description :                         |                                     |                 |                    |  |  |  |

OPC UA specificities for the server address :

- The protocol used is opc.tcp
- The address consists of the server's IP address or hostname, its port, and optionally a path
- So you must enter in the field : serveropc:53530/OPCUA/SimulationServer

The various security modes are managed automatically.

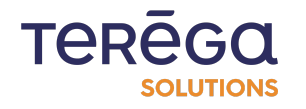

#### 8.5.1.2 Configuration example

| Add device                                                             |             |
|------------------------------------------------------------------------|-------------|
| Protocol :                                                             |             |
| OpcUA                                                                  | \$          |
| Name :                                                                 |             |
| OpcUa_eWon                                                             |             |
| Description :                                                          |             |
| OpcUa doc                                                              |             |
| Server address :                                                       |             |
| 192.168.0.100:49320                                                    |             |
| Server Address with hostname or address IP : port like 127.0.0.1:49320 |             |
| Tag Prefix :                                                           |             |
| indabatagsprefix_                                                      |             |
| Model :                                                                |             |
|                                                                        |             |
| Pooling time (s) :                                                     |             |
| 10                                                                     |             |
| User authentication mode :                                             |             |
| Anonymous                                                              | \$          |
| Save × Cancel                                                          | ≡ NameSpace |

8.5.1.3 User Authentication Modes

#### Anonymous

Anonymous connection is allowed on the OPC UA server. No additional configuration is required.

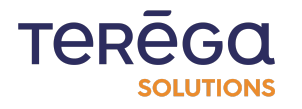

#### UserName

The username and password configured on the OPC UA server are required for the connection.

| User authentication mode : |             |
|----------------------------|-------------|
| UserName                   | \$          |
| Username :                 |             |
|                            |             |
| Password :                 |             |
|                            |             |
| ✓ Save × Cancel            | ■ NameSpace |

# 8.5.2 Certificate management

In the OPC UA certificate management window, you will find the various server certificates as well as the client application certificate integrated into the Indabox.

To do so, go to the **Data Source** menu, then click on **Manage OpcUA Certificates**.

| io-base<br>value-added data<br>INDABOX BOX INDUS | Home Data source Configuration - Maintenance Help - |                     |              |                   |                     | Hello Admin ! • Logout 🛛 •  |
|--------------------------------------------------|-----------------------------------------------------|---------------------|--------------|-------------------|---------------------|-----------------------------|
| Data source                                      |                                                     |                     |              |                   |                     |                             |
| Import file                                      |                                                     | A Manage OpcUA      | certificates |                   | + Add device        | 」 Download all source files |
| Name                                             | Description                                         | IP address          | Protocol     | Tag Prefix        | Number of variables |                             |
| OpcUa_eWon                                       | OpcUa doc                                           | 192.168.0.100:49320 | OpcUA        | indabatagsprefix_ |                     |                             |

The following information is visible :

- Certificate status :
  - o own : client application certificate

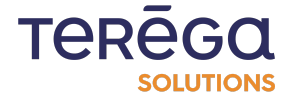

- rejected : rejected server certificate
- trusted : authorized server certificate
- Certificate name
- Certificate details
- Certificate validity start date
- Certificate validity end date

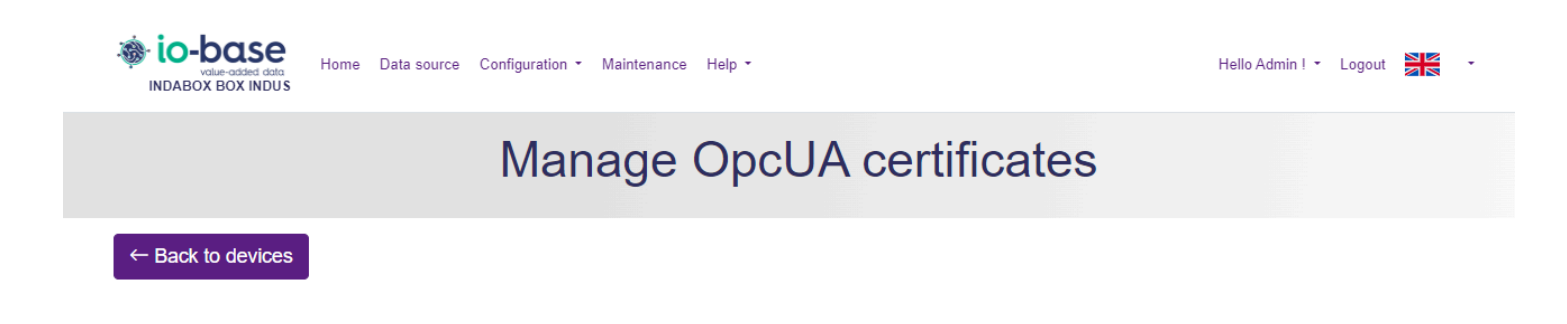

#### 8.5.2.1 Server certificate

The server certificate can have two statuses : Rejected and Trusted.

#### **Trust a server Certificate**

The certificate with a rejected status appears with a red background color and a Rejected status.

To trust the certificate, click on the framed button below :

| ← Back   | to devices                                                       |                                                                |          |           |
|----------|------------------------------------------------------------------|----------------------------------------------------------------|----------|-----------|
| Status   | Name                                                             | Details                                                        | Start    | End       |
| Rejected | eWON - Tags server<br>[1EDEC7B05A64CF29F479C868640F0A124C2EBE47] | CN=eWON - Tags server, O=eWON SA (HMS), L=Nivelles, S=BW, C=BE | 8/2/2023 | 7/31/2028 |

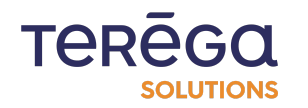

#### **Reject a server Certificate**

The certificate with a "**trusted**" status appears with a green background color and a **Trusted** status.

To reject the certificate, click on the button framed below :

| Manage OpcUA certificates |              |         |       |     |  |  |
|---------------------------|--------------|---------|-------|-----|--|--|
| ← Back                    | t to devices |         |       |     |  |  |
|                           |              |         |       |     |  |  |
| Status                    | Name         | Details | Start | End |  |  |

#### 8.5.2.2 Delete a certificate

Click on the trash can icon of the server certificate to delete it.

Deleting the client application certificate (**own** status) allows the application to renew it.

| Manage OpcUA certificates |                                                                  |                                                                   |          |           |     |  |  |
|---------------------------|------------------------------------------------------------------|-------------------------------------------------------------------|----------|-----------|-----|--|--|
| ← Back                    | k to devices                                                     | Details                                                           | Start    | End       |     |  |  |
| Trusted                   | eWON - Tags server<br>11EDEC7805A64CF29F479C868640F0A124C2EBE471 | CN=eWON - Tags server, O=eWON SA (HMS), L=Nivelles, S=BW,<br>C=BF | 8/2/2023 | 7/31/2028 | ⊗ ∎ |  |  |
|                           | [                                                                |                                                                   |          |           |     |  |  |

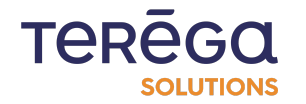

#### 8.5.3 OPC UA Server Namespace

When you first connect to the OPC UA server, the namespace file is generated.

It represents the data structure of the server.

Through this namespace, we can select multiple variables, export a complete equipment file for reimportation to configure a set of variables, add or edit a variable.

To access it, open the equipment editing page by clicking on **Data Source** then **Edit device** :

| io-base<br>value-added data<br>INDABOX BOX INDUS | Home Data source Configuration • Maintenance Help • |                     |          |                                        |                     | Hello Admin ! - Logout 🛛 🗸 - |
|--------------------------------------------------|-----------------------------------------------------|---------------------|----------|----------------------------------------|---------------------|------------------------------|
| Data source                                      |                                                     |                     |          |                                        |                     |                              |
| Import file                                      | Import file     Manage OpcUA certificates           |                     |          | E Add device     L Download all source |                     |                              |
| Name                                             | Description                                         | IP address          | Protocol | Tag Prefix                             | Number of variables |                              |
| OpcUa_eWon                                       |                                                     | 192.168.0.100:49320 | OpcUA    | indabatagsprefix_                      | [ ≡ 7               |                              |

Next, click on the NameSpace button at the bottom right of the screen :

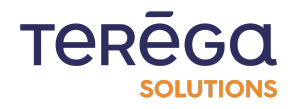

|                                                                        | Edit device |             |
|------------------------------------------------------------------------|-------------|-------------|
| Name :                                                                 |             |             |
| OpcUa_eWon                                                             |             |             |
| Description :                                                          |             |             |
| opcu_doc                                                               |             |             |
| Server address :                                                       |             |             |
| 192.168.0.100:49320                                                    |             |             |
| Server Address with hostname or address IP : port like 127.0.0.1:49320 |             |             |
| Tag Prefix :                                                           |             |             |
| indabatagsprefix_                                                      |             |             |
| Model :                                                                |             |             |
|                                                                        |             |             |
| Pooling time (s) :                                                     |             |             |
| 2                                                                      |             |             |
| User authentication mode :                                             |             |             |
| Anonymous                                                              |             | \$          |
| Update × Cancel                                                        |             | = NameSpace |

The namespace appears as follows (example) :

| indabox box indus                                        | Home Data source Configuration - Mainten  | Hello Admin ! • Logout |                               |                   |
|----------------------------------------------------------|-------------------------------------------|------------------------|-------------------------------|-------------------|
|                                                          | NameSpace Of                              | PC UA S                | Server OpcUa_e                | eWon              |
| $\leftarrow$ Back to devices                             |                                           | ් Refresh Na           | meSpace                       | . ↓ Export device |
| Search for a variable                                    | Name                                      | Data Type              | Address                       | Description       |
| DeviceSet     DeviceSet     DeviceSet     DeviceTopology | watchdog                                  | UInt32                 | ns=4;s=watchdog               | -                 |
| └── ── ◆ ConfigCRC<br>↓── ─                              | float0<br>dint0                           | Float                  | ns=4;s=float0<br>ns=4;s=dint0 | •<br>•            |
| → bitword0<br>→ ♥ word0                                  | dword0                                    | UInt32                 | ns=4;s=dword0                 |                   |
| 👻 💊 into                                                 | int0<br>word0                             | Int32                  | ns=4;s=int0<br>ns=4;s=word0   | -                 |
| 😪 💊 float0<br>😪 💊 watchdog                               | bit0                                      | Boolean                | ns=4;s=bit0                   |                   |
| bitword1     FYITags     NodeVersion                     | Showing 1 to 7 of 7 rows 10 A rows per pa | ige                    |                               |                   |

When variables are already configured in the selected equipment, they are checked in the tree view and visible in the table.

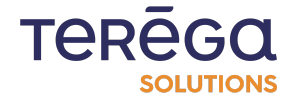

When hovering over a variable, a tooltip indicates its address, data type, and description if this information exists.

8.5.3.1 Server certificate

It is possible to perform a search by entering a word in the dedicated area :

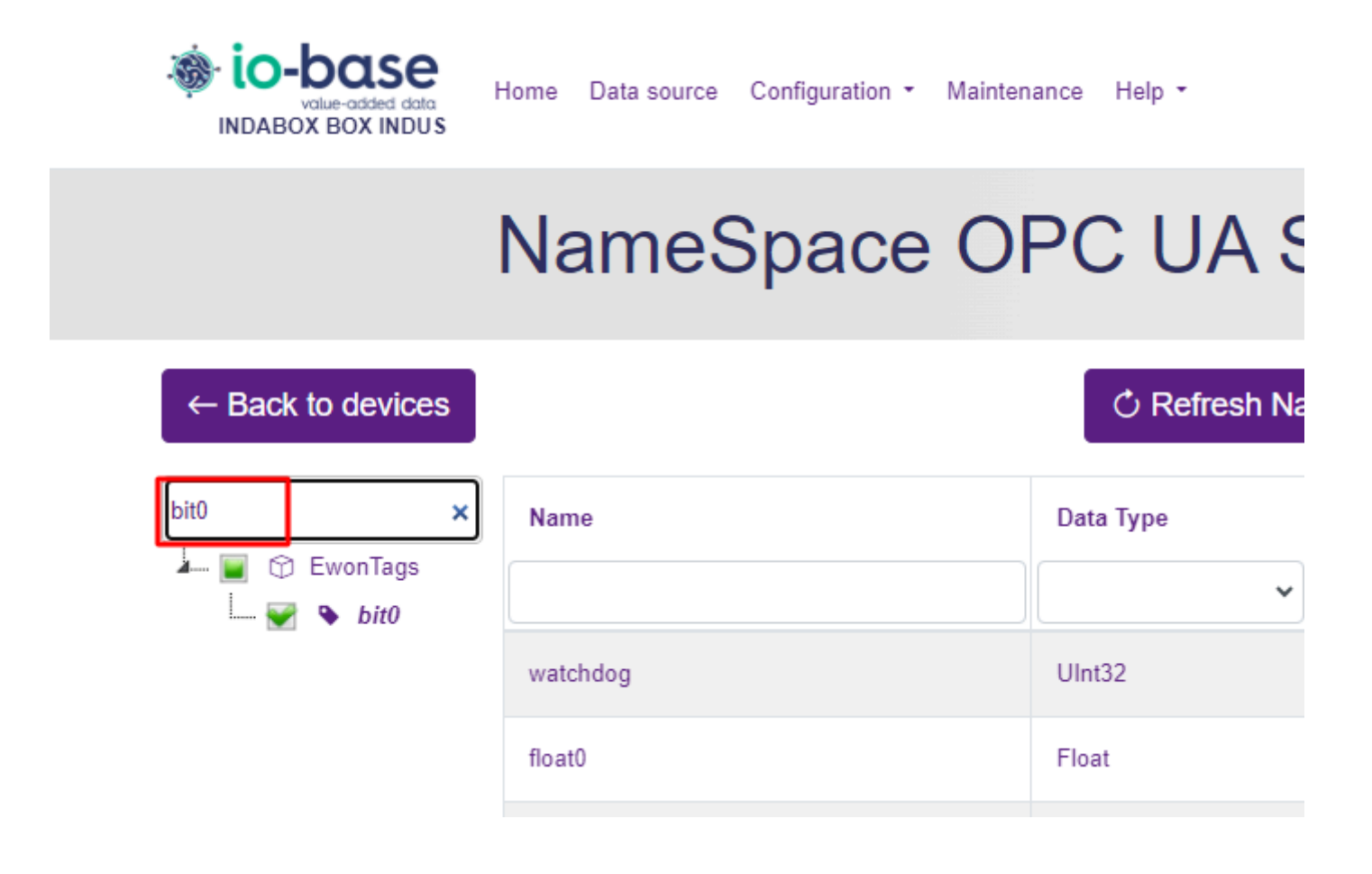

8.5.3.2 Refresh the Namespace

If the server structure has changed, it is possible to refresh the namespace in RevPi by clicking the **Refresh Namespace** button.

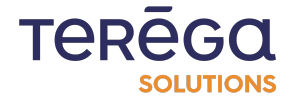

| Ind | ndabox : Web Configuration Interface |                                          |              |                 |                              |  |  |  |
|-----|--------------------------------------|------------------------------------------|--------------|-----------------|------------------------------|--|--|--|
| i   | value-added data<br>DABOX BOX INDUS  | Home Data source Configuration - Mainten | ance Help •  |                 | Hello Admin I 👻 Logout 🛛 🗮 🔹 |  |  |  |
|     | NameSpace OPC UA Server OpcUa_eWon   |                                          |              |                 |                              |  |  |  |
|     | Back to devices                      |                                          | ් Refresh Na | meSpace         | Export device الج            |  |  |  |
|     | ×                                    | Name                                     | Data Type    | Address         | Description                  |  |  |  |
|     |                                      | watchdog                                 | UInt32       | ns=4;s=watchdog | -                            |  |  |  |
|     |                                      | float0                                   | Float        | ns=4;s=float0   |                              |  |  |  |

# 8.5.4 Variable Selection with the Namespace

8.5.4.1 Selecting a set of variables

Access the namespace screen as indicated previously (3. OPC UA Server Namespace).

Select one or more variables.

It is possible to select an entire node. To do this, expand the node by clicking on the small arrow :

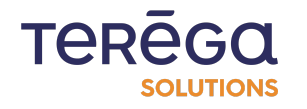

# NameSpace OP

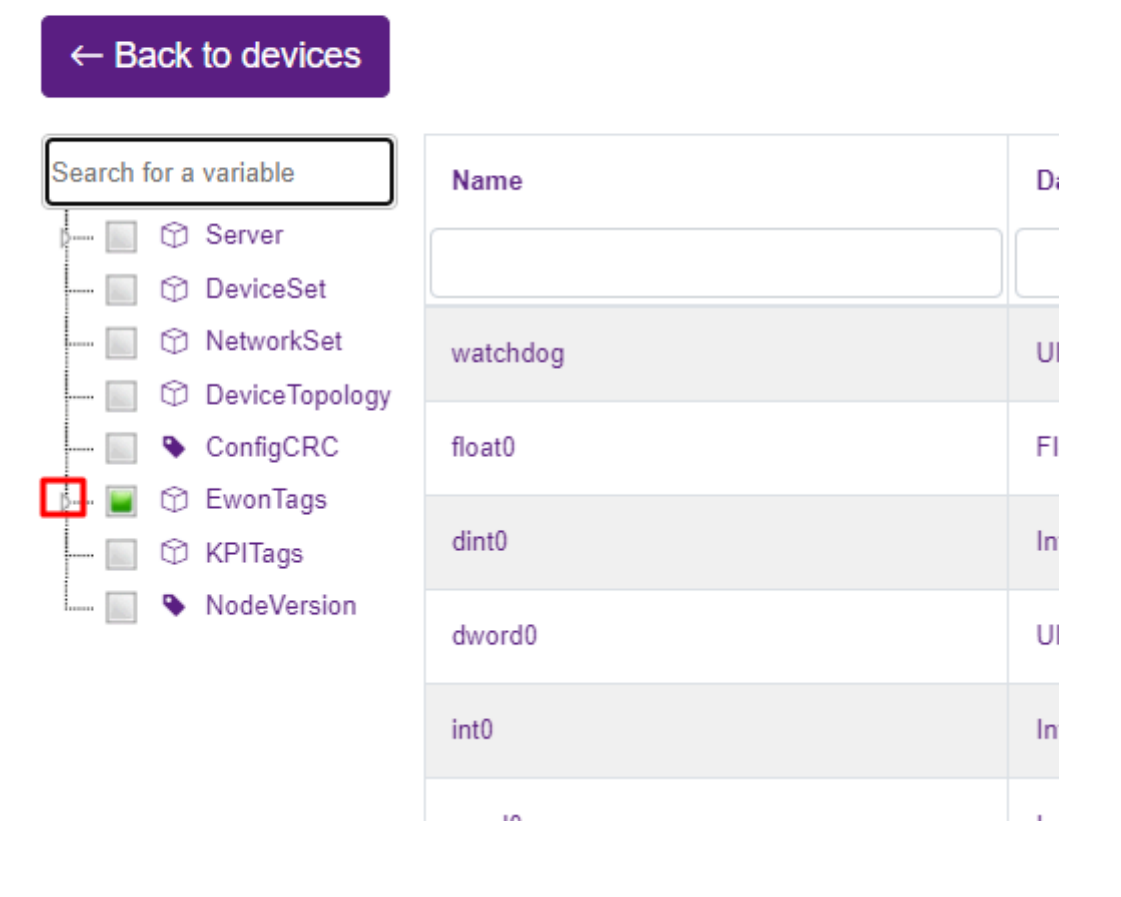

Then click on the checkbox of the node.

All the visible variables within the node will be automatically selected.

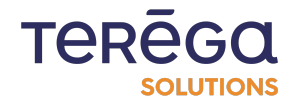

#### Indabox : Web Configuration Interface DeviceTopology ConfigCRC ٠ float0 🗇 EwonTags dint0 bit0 bitword0 dword0 word0 int0 int0 dword0 dint0 word0 float0 watchdog bit0 demo bitword1 Showing 1 to 7 of 7 rows 10 🔺 ٠ row KPITags 0 ۰ NodeVersion

All selected variables are visible in the table :

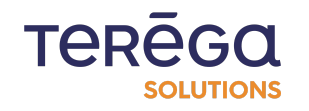

INDABOX BOX INDUS

|                                             | NameSpace Of                              | PC UA S      | Server OpcU     | la_eWon          |
|---------------------------------------------|-------------------------------------------|--------------|-----------------|------------------|
| $\leftarrow$ Back to devices                |                                           | ් Refresh Na | meSpace         | Export device لي |
| Search for a variable                       | Name                                      | Data Type    | Address         | Description      |
| NetworkSet                                  | watchdog                                  | UInt32       | ns=4;s=watchdog | -                |
| ConfigCRC                                   | float0                                    | Float        | ns=4;s=float0   |                  |
| ► ■ ⊕ Ewonnags                              | dint0                                     | Int32        | ns=4;s=dint0    |                  |
| 📄 💊 bitword0<br>😪 💊 word0                   | dword0                                    | UInt32       | ns=4;s=dword0   | -                |
| 😿 💊 int0<br>🞯 💊 dword0                      | int0                                      | Int32        | ns=4;s=int0     |                  |
|                                             | word0                                     | Int32        | ns=4;s=word0    | -                |
| watchdog                                    | bit0                                      | Boolean      | ns=4;s=bit0     |                  |
| bitword1      C    KPITags      NodeVersion | Showing 1 to 7 of 7 rows 10 🔺 rows per pa | ge           |                 |                  |

The last selected variable is on the first line of the table.

Click the Export device button.

# Data Type Address UInt32 ns=4;s=float0 Int32 ns=4;s=float0

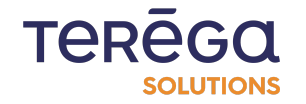

The Excel file is exported. It is then possible to modify all the parameters, including variable names, before importation. The variable names are exported with their full path :

|    | А                                              | В | С               | D         | E         | F         | G    |  |  |  |
|----|------------------------------------------------|---|-----------------|-----------|-----------|-----------|------|--|--|--|
| 1  | Tag Description                                |   | Address         | Data type | ClientBox | MqttBox t | opic |  |  |  |
| 2  | EwonTags.watchdo                               | g | ns=4;s=watchdog | DWORD     |           |           |      |  |  |  |
| 3  | EwonTags.float0                                |   | ns=4;s=float0   | FLOAT     |           |           |      |  |  |  |
| 4  | EwonTags.dint0                                 |   | ns=4;s=dint0    | DINT      |           |           |      |  |  |  |
| 5  | EwonTags.dword0                                |   | ns=4;s=dword0   | DWORD     |           |           |      |  |  |  |
| 6  | EwonTags.int0                                  |   | ns=4;s=int0     | DINT      |           |           |      |  |  |  |
| 7  | EwonTags.word0                                 |   | ns=4;s=word0    | DINT      |           |           |      |  |  |  |
| 8  | EwonTags.bit0                                  |   | ns=4;s=bit0     | BOOL      |           |           |      |  |  |  |
| 9  |                                                |   |                 |           |           |           |      |  |  |  |
| 10 |                                                |   |                 |           |           |           |      |  |  |  |
| 11 |                                                |   |                 |           |           |           |      |  |  |  |
| 12 |                                                |   |                 |           |           |           |      |  |  |  |
| 13 |                                                |   |                 |           |           |           |      |  |  |  |
| 14 |                                                |   |                 |           |           |           |      |  |  |  |
| 15 |                                                |   |                 |           |           |           |      |  |  |  |
| 16 |                                                |   |                 |           |           |           |      |  |  |  |
| 17 |                                                |   |                 |           |           |           |      |  |  |  |
| 18 |                                                |   |                 |           |           |           |      |  |  |  |
| 19 |                                                |   |                 |           |           |           |      |  |  |  |
| 20 |                                                |   |                 |           |           |           |      |  |  |  |
| 21 |                                                |   |                 |           |           |           |      |  |  |  |
|    | <ul> <li>✓ ▶ Équipement Variables ↔</li> </ul> |   |                 |           |           |           |      |  |  |  |

**Note** : To configure the device with the selected variables, return to the data source menu, then import the downloaded file.

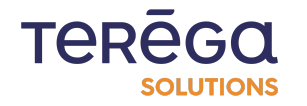

| Indabox : Web Config                  | uration Interf   | ace                 |                    |                   |       |
|---------------------------------------|------------------|---------------------|--------------------|-------------------|-------|
| value-added data<br>INDABOX BOX INDUS | Home Data source | Configuration 👻 Ma  | intenance Help •   |                   |       |
|                                       |                  |                     | Data s             | ource             |       |
| Import file                           |                  | A Manage            | OpcUA certificates |                   | Ð     |
| Name                                  | Description      | IP address          | Protocol           | Tag Prefix        | Numbe |
| OpcUa_eWon                            |                  | 192.168.0.100:49320 | OpcUA              | indabatagsprefix_ | [ ≡ 7 |

8.5.4.2 Adding / Editing a variable

Go to the device list (data source) and click on the button framed below to access the variable list.

| indabox box int | e Home Data s<br>DUS | A Home Data source Configuration • Maintenance Help • Hello Admin ! • Logout |                  |                   |                     | Hello Admin ! • Logout 🛛 •   |
|-----------------|----------------------|------------------------------------------------------------------------------|------------------|-------------------|---------------------|------------------------------|
|                 |                      |                                                                              | Data s           | ource             |                     |                              |
| Import file     |                      | A Manage Op                                                                  | cUA certificates |                   | + Add device        | J. Download all source files |
| Name            | Description          | IP address                                                                   | Protocol         | Tag Prefix        | Number of variables |                              |
| OpcUa_eWon      |                      | 192.168.0.100:49320                                                          | OpcUA            | indabatagsprefix_ | [ ≡ 7               |                              |

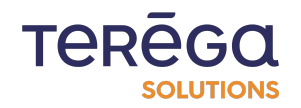

#### Add a Variable

Click the **Add a Variable** button.

| ١                 |                  |               |           |                  |
|-------------------|------------------|---------------|-----------|------------------|
|                   | /ariables of the | e device Opo  | cUa_eWon  |                  |
| ← Back to devices |                  |               |           | + Add a variable |
| C.                | Description      | Address       | Data type |                  |
| Ewon Tags.bit0    |                  | ns=4;s=bit0   | BOOL      |                  |
| wonTags.dint0     |                  | ns=4;s=dint0  | DINT      |                  |
| wonTags.dword0    |                  | ns=4;s=dword0 | DWORD     |                  |
| wonTags.float0    |                  | ns=4;s=float0 | FLOAT     |                  |

| Value-added data | Home Data source Configuration ▼ Maintenance Help ▼ | Hello Admin ! - Logout 🛛 🗮 - |
|------------------|-----------------------------------------------------|------------------------------|
|                  | Add variable                                        |                              |
| ame :            |                                                     | ≡ Select a variable          |
| ription :        |                                                     |                              |
| type :<br>IOL    |                                                     | \$                           |

Select a variable in the tree view by clicking on it. The variable is then visible in the table.

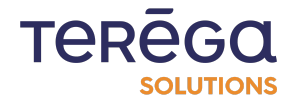

To validate, click on the **Validate Variable** button.

| io-base<br>volue-added data<br>INDABOX BOX INDUS                             | Home Data source Configuration - Maintenance Help - Hello Admin ! - Logout - |                  |               |                                |  |
|------------------------------------------------------------------------------|------------------------------------------------------------------------------|------------------|---------------|--------------------------------|--|
|                                                                              | NameSpace OI                                                                 | PC UA S          | Server OpcUa_ | eWon                           |  |
| $\leftarrow$ Back to devices                                                 | 0                                                                            | Refresh NameSpac | e             | Validate variable     × Cancel |  |
| Search for a variable                                                        | Name                                                                         | Data Type        | Address       | Description                    |  |
| O NetworkSet     O DeviceTopology     ConfigCRC                              | bit0                                                                         | Boolean          | ns=4;s=bit0   |                                |  |
| Configure C     EwonTags     bit0     bitword0     word0     wind0     wind0 | Showing 1 to 1 of 1 rows 10 A rows per pa                                    | ge               |               |                                |  |

The different fields are pre-filled. It is possible to modify them before validation.

| io-base<br>value-added data<br>INDABOX BOX INDUS | Home Data source | Configuration - Maintenance | Help 🔹      | Hello Admin ! • Logout 📰 • |
|--------------------------------------------------|------------------|-----------------------------|-------------|----------------------------|
|                                                  |                  | Ad                          | dd variable |                            |
|                                                  |                  |                             |             |                            |
|                                                  |                  |                             |             | $\equiv$ Select a variable |
| Tag name :                                       |                  |                             |             |                            |
| EwonTags.bit0                                    |                  |                             |             |                            |
| Description :                                    |                  |                             |             |                            |
|                                                  |                  |                             |             |                            |
| Data type :                                      |                  |                             |             |                            |
| BOOL                                             |                  |                             |             | \$                         |
| Address :                                        |                  |                             |             |                            |
|                                                  |                  |                             |             |                            |

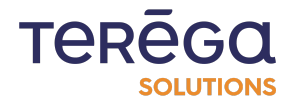

By clicking on the **Validate** button, the variable is added to the equipment configuration.

| N                                     | Variables of the | e device Opo | cUa_eWon  |                  |
|---------------------------------------|------------------|--------------|-----------|------------------|
| Variable EwonTags.bit0doc successfuly | added            |              |           |                  |
| ← Back to devices                     |                  |              |           | + Add a variable |
| Tag                                   | Description Q    | Address      | Data type |                  |
| EwonTags.bit0                         |                  | ns=4;s=bit0  | BOOL      |                  |
| EwonTags.bit0doc                      | doc              | ns=4;s=bit0  | BOOL      |                  |
| EwonTags.dint0                        |                  | ns=4;s=dint0 | DINT      |                  |
| F                                     |                  |              | DWODD     | 0 =              |

#### Edit a Variable

Click on the edit button of the variable :

| ← Back to devices |             |               |           | + Add a variable |
|-------------------|-------------|---------------|-----------|------------------|
| Tag<br>Q          | Description | Address       | Data type |                  |
| EwonTags.bit0     |             | ns=4;s=bit0   | BOOL      |                  |
| EwonTags.dint0    |             | ns=4;s=dint0  | DINT      |                  |
| EwonTags.dword0   |             | ns=4;s=dword0 | DWORD     |                  |
| EwonTags.float0   |             | ns=4;s=float0 | FLOAT     |                  |

The variable settings will be manually editable.

**Note** : By clicking on the **Select a Variable** button, and selecting a variable in the server's namespace, you can automatically update the data type and address of a variable.

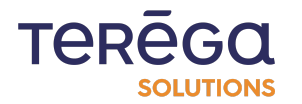

Click on the **Update** button to validate the changes.

| Tag name :    |
|---------------|
| EwonTags.bit0 |
| Description : |
|               |
| Data type :   |
| BOOL          |
| Address :     |
| ns=4;s=bit0   |
|               |

#### 8.5.5 Error messages

#### Error establishing a connection: BadNotConnected

Incorrect server address.

#### Endpoint does not support the user identity type provided

Incorrect user configuration.

#### **Certificate is not trusted**

Server certificate rejected. It needs to be authorized: see 2.1.1. Authorize a Server Certificate.

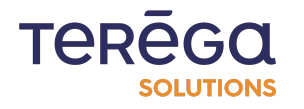
## Error establishing a connection: Error received from remote host: An error occurred verifying security

The Indabox certificate has not been approved on the OPC UA server. It must be authorized.

## **BadUserAccessDenied**

Incorrect user authentication information.

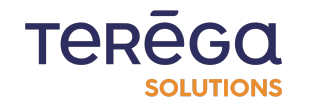